# Guida all'implementazione di Wireless BYOD per FlexConnect

### Sommario

Introduzione **Prerequisiti** Requisiti Componenti usati Topologia Registrazione dei dispositivi e provisioning dei supplicant Portale registrazione asset Portale di autoregistrazione Autenticazione e provisioning Provisioning per iOS (iPhone/iPad/iPod) Provisioning per Android Doppia registrazione SSID wireless BYOD Registrazione singola BYOD wireless SSID Configurazione funzionalità Configurazione della WLAN Configurazione punto di accesso FlexConnect Configurazione di ISE Esperienza utente - Provisioning iOS SSID doppio SSID singolo Esperienza utente - Provisioning di Android SSID doppio Portale I miei dispositivi **Riferimento - Certificati** Informazioni correlate

### Introduzione

I dispositivi mobili stanno diventando sempre più potenti dal punto di vista computazionale e popolari tra i consumatori. Milioni di questi dispositivi sono venduti ai consumatori con Wi-Fi ad alta velocità in modo che gli utenti possano comunicare e collaborare. I consumatori sono ormai abituati all'aumento della produttività che questi dispositivi mobili portano nelle loro vite e stanno cercando di portare la loro esperienza personale nello spazio di lavoro. In questo modo si creano le esigenze di funzionalità di una soluzione BYOD (Bring Your Own Device) sul posto di lavoro.

Questo documento fornisce la distribuzione di filiali per la soluzione BYOD. Un dipendente si

connette a un SSID (Service Set Identifier) aziendale con il suo nuovo iPad e viene reindirizzato a un portale di registrazione automatica. Cisco Identity Services Engine (ISE) autentica l'utente in Active Directory (AD) aziendale e scarica un certificato con un indirizzo MAC iPad incorporato e un nome utente nell'iPad, insieme a un profilo richiedente che impone l'uso di EAP-TLS (Extensible Authentication Protocol-Transport Layer Security) come metodo per la connettività dot1x. In base alla policy di autorizzazione dell'ISE, l'utente può connettersi usando il dot1x e accedere alle risorse appropriate.

Le funzionalità ISE delle versioni software Cisco Wireless LAN Controller precedenti alla 7.2.110.0 non supportavano i client di switching locale associati tramite i punti di accesso (AP) FlexConnect. La versione 7.2.10.0 supporta queste funzionalità ISE per i FlexConnect AP per lo switching locale e i client autenticati centralmente. Inoltre, la release 7.2.110.0 integrata con ISE 1.1.1 fornisce (ma non si limita a) queste funzionalità della soluzione BYOD per il wireless:

- Profilatura e postura del dispositivo
- Registrazione dei dispositivi e provisioning dei supplicant
- Caricamento di dispositivi personali (provisioning di dispositivi iOS o Android)

**Nota**: anche se supportati, altri dispositivi, come laptop e workstation wireless PC o Mac, non sono inclusi in questa guida.

### Prerequisiti

#### Requisiti

Nessun requisito specifico previsto per questo documento.

#### Componenti usati

Le informazioni fornite in questo documento si basano sulle seguenti versioni software e hardware:

- Switch Cisco Catalyst
- Controller Cisco Wireless LAN (WLAN)
- Software Cisco WLAN Controller (WLC) versione 7.2.10.0 e successive
- AP 802.11n in modalità FlexConnect
- Software Cisco ISE release 11.1.1 e successive
- Windows 2008 AD con CA (Certification Authority)
- server DHCP
- Server DNS (Domain Name System)
- Protocollo NTP (Network Time Protocol)
- Notebook, smartphone e tablet client wireless (Apple iOS, Android, Windows e Mac)

**Nota**: per informazioni importanti su questa versione del software, consultare le <u>note di</u> <u>versione per Cisco Wireless LAN Controller e Lightweight Access Point</u> per la <u>versione</u> <u>7.2.10.0</u>. Accedere al sito Cisco.com per ottenere le note sulla versione più recenti prima di caricare e testare il software. Le informazioni discusse in questo documento fanno riferimento a dispositivi usati in uno specifico ambiente di emulazione. Su tutti i dispositivi menzionati nel documento la configurazione è stata ripristinata ai valori predefiniti. Se la rete è operativa, valutare attentamente eventuali conseguenze derivanti dall'uso dei comandi.

#### Topologia

Per implementare e testare correttamente le seguenti funzionalità, è necessaria una configurazione di rete minima, come mostrato nel diagramma:

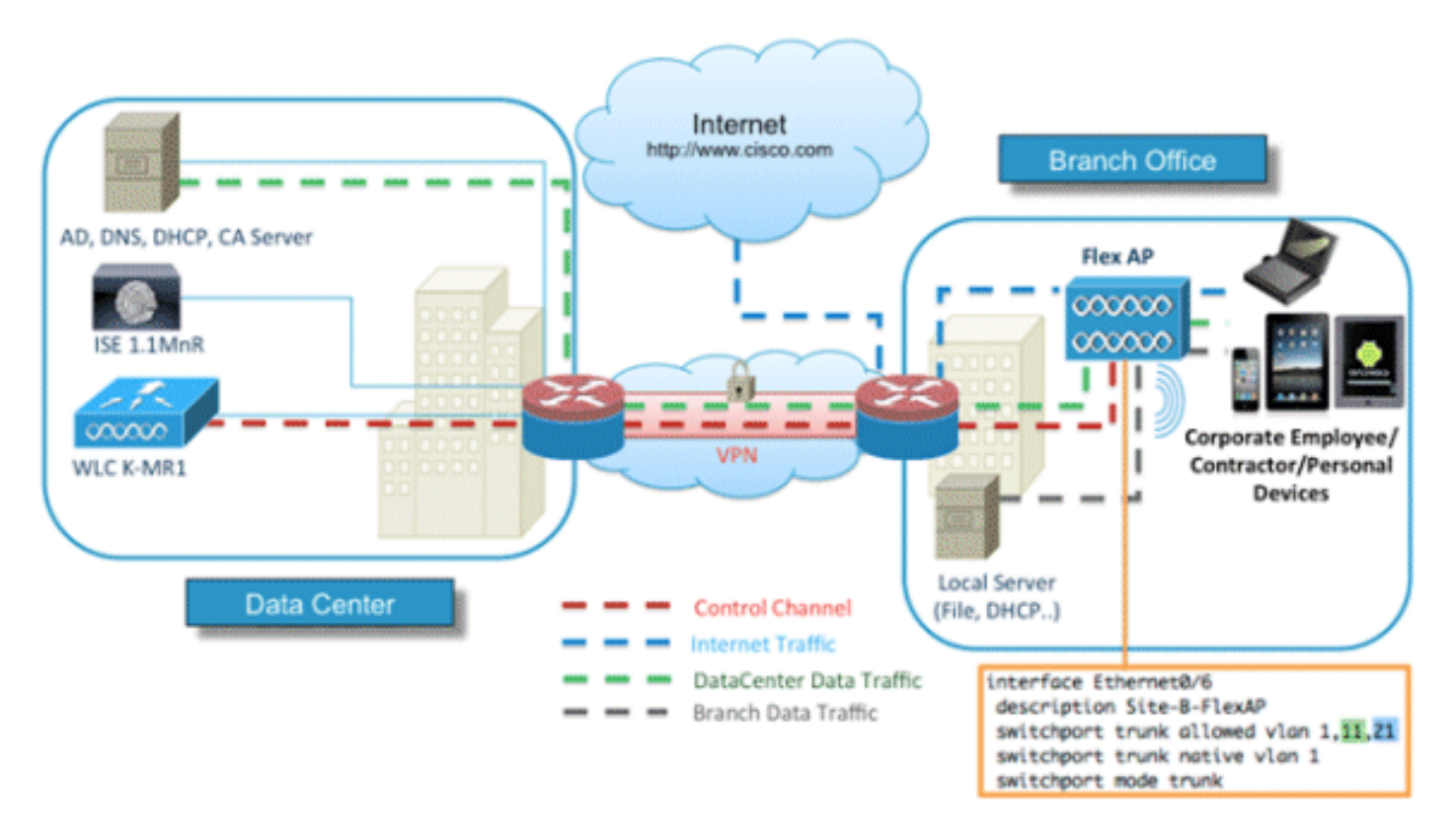

Per questa simulazione, è necessaria una rete con un punto di accesso FlexConnect, un sito locale/remoto con DHCP locale, DNS, WLC e ISE. L'access point FlexConnect è collegato a un trunk per verificare la commutazione locale con più VLAN.

# Registrazione dei dispositivi e provisioning dei supplicant

Ènecessario registrare un dispositivo in modo che il relativo supplicant nativo possa eseguire il provisioning per l'autenticazione dot1x. In base al criterio di autenticazione corretto, l'utente viene reindirizzato alla pagina guest e autenticato dalle credenziali del dipendente. L'utente visualizza la pagina di registrazione del dispositivo, in cui vengono richieste le informazioni sul dispositivo. Il processo di provisioning dei dispositivi viene quindi avviato. Se il sistema operativo non è supportato per il provisioning, l'utente viene reindirizzato al portale di registrazione degli asset per contrassegnare il dispositivo per l'accesso MAB (MAC Authentication Bypass). Se il sistema operativo è supportato, viene avviato il processo di registrazione e viene configurato il supplicant nativo del dispositivo per l'autenticazione dot1x.

### Portale registrazione asset

Il portale di registrazione degli asset è l'elemento della piattaforma ISE che consente ai dipendenti di avviare l'onboarding degli endpoint tramite un processo di autenticazione e registrazione.

Gli amministratori possono eliminare le risorse dalla pagina Identità endpoint. Ogni dipendente è in grado di modificare, eliminare ed inserire in una lista nera le risorse registrate. Gli endpoint della lista nera vengono assegnati a un gruppo di identità della lista nera e viene creato un criterio di autorizzazione per impedire l'accesso alla rete da parte degli endpoint della lista nera.

### Portale di autoregistrazione

Nel flusso CWA (Central Web Authentication) i dipendenti vengono reindirizzati a un portale che consente di immettere le credenziali, eseguire l'autenticazione e immettere le specifiche della risorsa specifica che si desidera registrare. Questo portale è denominato Portale self-provisioning ed è simile al Portale di registrazione dei dispositivi. Consente ai dipendenti di immettere l'indirizzo MAC e una descrizione significativa dell'endpoint.

### Autenticazione e provisioning

Dopo aver selezionato il portale di autoregistrazione, i dipendenti devono fornire un insieme di credenziali valide per passare alla fase di attivazione. Dopo l'autenticazione, è possibile eseguire il provisioning dell'endpoint nel database degli endpoint e generare un certificato per l'endpoint. Un link nella pagina consente al dipendente di scaricare la procedura guidata del programma pilota per i supplicant (SPW).

**Nota**: per visualizzare la <u>matrice delle</u> funzionalità FlexConnect per BYOD, consultare l'articolo di Cisco sulla matrice delle funzionalità di FlexConnect.

# Provisioning per iOS (iPhone/iPad/iPod)

Per la configurazione EAP-TLS, ISE segue il processo di registrazione OTA (Over-the-Air) di Apple:

- Una volta completata l'autenticazione, il motore di valutazione valuta i criteri di provisioning del client, generando un profilo supplicant.
- Se il profilo supplicant è per l'impostazione EAP-TLS, il processo OTA determina se l'ISE utilizza la firma automatica o la firma di una CA sconosciuta. Se una delle condizioni è vera, all'utente viene richiesto di scaricare il certificato di ISE o CA prima di poter iniziare il processo di registrazione.
- Per altri metodi EAP, ISE spinge il profilo finale dopo la corretta autenticazione.

# Provisioning per Android

Per motivi di sicurezza, l'agente Android deve essere scaricato dal sito Marketplace Android e non può essere eseguito il provisioning da ISE. Cisco carica una versione finale della procedura guidata nel marketplace Android tramite l'account Cisco Android Marketplace Publisher.

Questo è il processo di provisioning Android:

- 1. Cisco utilizza il Software Development Kit (SDK) per creare il pacchetto Android con estensione .apk.
- 2. Cisco carica un pacchetto nel marketplace Android.
- 3. L'utente configura il criterio nel provisioning del client con i parametri appropriati.
- 4. Dopo la registrazione del dispositivo, l'utente finale viene reindirizzato al servizio di provisioning client quando l'autenticazione dot1x non riesce.
- 5. La pagina del portale di provisioning fornisce un pulsante che reindirizza gli utenti al portale del marketplace Android, dove possono scaricare l'SPW.
- 6. Viene avviato Cisco SPW che esegue il provisioning del richiedente: SPW rileva l'ISE e scarica il profilo da ISE.SPW crea una coppia certificato/chiave per EAP-TLS.SPW effettua una chiamata di richiesta proxy SCEP (Simple Certificate Enrollment Protocol) ad ISE e ottiene il certificato.I profili wireless vengono applicati da SPW.Se i profili vengono applicati correttamente, SPW attiva la riautenticazione.L'SPW si chiude.

# Doppia registrazione SSID wireless BYOD

Questo è il processo per la registrazione automatica della doppia SSID wireless BYOD:

- 1. L'utente viene associato all'SSID guest.
- 2. L'utente apre un browser e viene reindirizzato al portale per gli ospiti di ISE CWA.
- 3. L'utente immette il nome utente e la password di un dipendente nel portale guest.
- 4. ISE autentica l'utente e, in base al fatto che si tratta di un dipendente e non di un ospite, reindirizza l'utente alla pagina guest di registrazione del dispositivo dipendente.
- 5. L'indirizzo MAC è precompilato nella pagina guest di registrazione del dispositivo per DeviceID. L'utente immette una descrizione e accetta la politica d'uso accettabile (AUP, Acceptable Use Policy) se necessario.
- 6. L'utente seleziona Accetta e inizia a scaricare e installare l'SPW.
- 7. Il provisioning del richiedente per il dispositivo dell'utente viene eseguito insieme a tutti i certificati.
- 8. Si verifica il CoA e il dispositivo si riassocia all'SSID aziendale (CORP) e si autentica con EAP-TLS (o altro metodo di autorizzazione in uso per il richiedente).

# Registrazione singola BYOD wireless SSID

In questo scenario, esiste un singolo SSID per l'accesso aziendale (CORP) che supporta sia PEAP (Protected Extensible Authentication Protocol) che EAP-TLS. Nessun SSID guest.

Questo è il processo per la registrazione automatica della BYOD wireless con un solo SSID:

- 1. L'utente viene associato a CORP.
- 2. L'utente immette un nome utente e una password dipendente nel supplicant per l'autenticazione PEAP.
- 3. ISE autentica l'utente e, in base al metodo PEAP, fornisce una policy di autorizzazione di accettazione con reindirizzamento alla pagina guest di registrazione del dispositivo dipendente.

- 4. L'utente apre un browser e viene reindirizzato alla pagina guest di Registrazione dispositivo dipendente.
- 5. L'indirizzo MAC è precompilato nella pagina guest di registrazione del dispositivo per DeviceID. L'utente immette una descrizione e accetta le CDS.
- 6. L'utente seleziona Accetta e inizia a scaricare e installare l'SPW.
- 7. Il provisioning del richiedente per il dispositivo dell'utente viene eseguito insieme a tutti i certificati.
- 8. Si verifica il CoA e il dispositivo si riassocia all'SSID CORP e si autentica con EAP-TLS.

### Configurazione funzionalità

Per iniziare la configurazione, completare i seguenti passaggi:

1. Per questa guida, verificare che la versione del WLC sia 7.2.10.0 o successiva.

| ululu<br>cisco                                                  | MONITOR WLANS                   | CONTROLLER          | WIRELESS | SECURITY  | MANAGEMENT          | COMMANDS                 |
|-----------------------------------------------------------------|---------------------------------|---------------------|----------|-----------|---------------------|--------------------------|
| Monitor                                                         | Summary                         |                     |          |           |                     |                          |
| Summary  Access Points  Cisco CleanAir  Statistics  CDP  Rogues | -ili-ili-<br>cisco              | ess Points Supporte |          | Cisco 250 | O Series Wireless O | Controller<br>Model 2504 |
| Clients                                                         | Controller Summ                 | ary                 |          | Ro        | gue Summary         |                          |
| Multicast                                                       | Management IP<br>Address        | 10.10.10.5          |          | A         | tive Rogue APs      |                          |
|                                                                 | Software Version                | 7.2.104.16          |          | A         | tive Rogue Clients  |                          |
|                                                                 | Field Recovery Image<br>Version | 1.0.0               |          | A         | thoc Rogues         |                          |
|                                                                 | System Name                     | wic-11mor           |          | R         | ogues on Wined Net  | WORK                     |

2. Passare a Sicurezza > RADIUS > Autenticazione e aggiungere il server RADIUS al WLC.

| uluili.<br>cisco                                                          | MONITOR                        | WLANS (                                          | CONTROLLER        | WIRELESS                         | SECURITY       | MANAGEMENT        | COMMANDS         | HELP FEEDB   | ACK |
|---------------------------------------------------------------------------|--------------------------------|--------------------------------------------------|-------------------|----------------------------------|----------------|-------------------|------------------|--------------|-----|
| Security                                                                  | RADIUS                         | Authentica                                       | ation Serve       | rs                               |                |                   |                  |              |     |
| AAA     General     RADIUS     Authentication     Accounting     Fallback | Call Stat<br>Use AES<br>MAC De | tion ID Type <sup>1</sup><br>Key Wrap<br>limiter | System Mi         | AC Address 1<br>for FIPS custome | ers and requir | es a key wrap com | pliant RADIUS se | rver)        |     |
| TACACS+     LDAP                                                          | Network<br>User                | Managemen                                        | Server<br>t Index | Server Addre                     | ss Port        |                   | Sec              | Admin Status |     |
| MAC Filtering<br>Disabled Clients<br>User Login Policies                  | 2                              | 2                                                | 1                 | 10.10.10.60                      | 1812           | D                 | sabled           | Enabled      |     |

3. Aggiungere ISE 1.1.1 al WLC:

Immettere un segreto condiviso.Impostare il supporto per RFC 3576 su Enabled.

| MONITOR WLANS       | CONTROLLER     | WIRELESS     | SECURITY      | MANAGEMENT           | COMMANDS         | HELP     | FEEDBAC   |
|---------------------|----------------|--------------|---------------|----------------------|------------------|----------|-----------|
| RADIUS Authent      | ication Server | s > Edit     |               |                      |                  |          |           |
|                     |                |              |               |                      |                  |          |           |
| Server Index        |                | 1            |               |                      |                  |          |           |
| Server Address      |                | 10.10.10.60  |               |                      |                  |          |           |
| Shared Secret Form  | at             | ASCII :      |               |                      |                  |          |           |
| Shared Secret       |                |              |               |                      |                  |          |           |
| Confirm Shared Sec  | ret            |              |               |                      |                  |          |           |
| Key Wrap            | 0              | (Designed fo | r FIPS custom | ers and requires a l | key wrap complia | nt RADIU | S server) |
| Port Number         |                | 1812         |               |                      |                  |          |           |
| Server Status       |                | Enabled :    |               |                      |                  |          |           |
| Support for RFC 357 | 76             | Enabled :    |               |                      |                  |          |           |
| Server Timeout      |                | 2 second     | ds            |                      |                  |          |           |
| Network User        |                | Enable       |               |                      |                  |          |           |
| Management          |                | Enable       |               |                      |                  |          |           |
| IPSec               |                | Enable       |               |                      |                  |          |           |

4. Aggiungere lo stesso server ISE come server di accounting RADIUS.

| MONITOR WLANS         | CONTROLLER    | WIRELESS | SECURITY | MANA |
|-----------------------|---------------|----------|----------|------|
| RADIUS Account        | ing Servers > | Edit     |          |      |
| Server Index          | 1             |          |          |      |
| Server Address        | 10.1          | 0.10.60  |          |      |
| Shared Secret Forma   | t ASC         | 1I +     |          |      |
| Shared Secret         |               |          |          |      |
| Confirm Shared Secret | et            |          |          |      |
| Port Number           | 1813          |          |          |      |
| Server Status         | Enal          | bled :   |          |      |
| Server Timeout        | 2             | seconds  |          |      |
| Network User          | 🗹 E           | nable    |          |      |
| IPSec                 |               | Enable   |          |      |

 Creare un ACL WLC Pre-Auth da usare nella policy ISE in un secondo momento. Selezionare WLC > Security > Access Control Lists > ACL FlexConnect, quindi creare un nuovo ACL FlexConnect denominato ACL-REDIRECT (nell'esempio).

| cisco                                                                                                    |          | <u>W</u> LANs |                | WIR  |
|----------------------------------------------------------------------------------------------------|----------|---------------|----------------|------|
| Security                                                                                                    | FlexConr | nect Ac       | cess Control L | ists |
| <ul> <li>AAA</li> <li>Local EAP</li> <li>Priority Order</li> <li>Certificate</li> <li>Access Control Lists<br/>Access Control Lists<br/>CPU Access Control Lists<br/>FlexConnect ACLs</li></ul> | Acl Name | ECT           |                |      |
| Wireless Protection                                                                                                    |          |               |                |      |

6. Nelle regole ACL, autorizzare tutto il traffico da/verso l'ISE e autorizzare il traffico dei client durante il provisioning del supplicant.

Per la prima regola (sequenza 1):

Impostare Source (Origine) su **Any (Qualsiasi)**.Impostare IP (indirizzo ISE)/ Netmask **255.255.255.1**mpostare Action su **Permit**.

| Access Control List | ts > Rules > Edit |             |                 |
|---------------------|-------------------|-------------|-----------------|
| Sequence            | 1                 |             |                 |
| Source              | Any :             |             |                 |
|                     |                   | IP Address  | Netmask         |
| Destination         | IP Address ‡      | 10.10.10.60 | 255.255.255.255 |
| Protocol            | Any               |             |                 |
| DSCP                | Any ÷             |             |                 |
| Direction           | Any :             |             |                 |
| Action              | Permit ‡          |             |                 |

Per la seconda regola (sequenza 2), impostare source IP (indirizzo ISE)/ mask 255.255.255.255 su **Any** and Action to **Permit**.

| Gene   | ral         |                                |    |                                |   |          |             |           |      |   |
|--------|-------------|--------------------------------|----|--------------------------------|---|----------|-------------|-----------|------|---|
| Access | s List Name | ACL-RED                        | IR | ECT                            |   |          |             |           |      |   |
| Seq    | Action      | Source IP/Mask                 |    | Destination<br>IP/Mask         |   | Protocol | Source Port | Dest Port | DSCI | , |
| 1      | Permit      | 0.0.0.0 0.0.0.0                | /  | 10.10.10.60<br>255.255.255.255 | / | Any      | Any         | Any       | Any  |   |
| 2      | Permit      | 10.10.10.60<br>255.255.255.255 | /  | 0.0.0.0                        | / | Any      | Any         | Any       | Any  |   |

7. Creare un nuovo gruppo FlexConnect denominato Flex1 (in questo esempio):

Passare alla scheda **Gruppo FlexConnect > Criteri Web**.Nel campo ACL WebPolicy, fare clic su **Add**, quindi selezionare **ACL-REDIRECT** o l'ACL FlexConnect creato in precedenza.Confermare che popola il campo **Elenchi di controllo di accesso di WebPolicy**.

| cisco                                                                                                    | MONITOR WLANS CONTROLLER WIRELESS SECURITY MANAGEMENT COMMANDS HELP FEEDBA                                                       | Sage Configuration   Bing   Logout Befi<br>NCK |
|----------------------------------------------------------------------------------------------------|----------------------------------------------------------------------------------------------------|------------------------------------------------|
| Wireless                                                                                                    | FlexConnect Groups > Edit 'Flex1'                                                                                                | < Back Apply                                   |
| Access Points     All APs     Redos     Bo2.11a/n     B02.11b/ph     Global Centiguration     Advanced     Mesh     RF Profiles     FlexConnect Groups     PresConnect Groups     B02.11a/n     B02.11b/g/n | General     Local Authentication     Image Upgrade     VLAN-ACL mapping       WebPolicies       webPolicy Act.     Act.=REDIRECT | WebPelicies                                    |

8. Fare clic su Apply and Save Configuration (Applica e salva configurazione).

#### Configurazione della WLAN

Per configurare la WLAN, effettuare i seguenti passaggi:

1. Creare un SSID WLAN aperto per l'esempio di SSID doppio:

Immettere il nome di una WLAN: **DemoCWA** (nell'esempio).Selezionare l'opzione **Abilitato** per Stato.

| WLANs > E             | dit 'Demo    | CWA'               |                                 |
|-----------------------|--------------|--------------------|---------------------------------|
| General               | Security     | QoS                | Advanced                        |
| Profile Na            | ime          | DemoC              | WA                              |
| Туре                  |              | WLAN               |                                 |
| SSID                  |              | DemoC              | WA                              |
| Status                |              | F Enat             | bled                            |
| Security I            | Policies     | MAC F<br>(Modifica | iltering<br>tions done under se |
| Radio Pol             | icy          | All                | *                               |
| Interface<br>Group(G) | /Interface   | manag              | ement 💌                         |
| Multicast             | Vlan Feature | Enab               | led                             |
| Broadcas              | t SSID       | ₩ Enab             | led                             |

2. Passare alla scheda Sicurezza > scheda Layer 2 e impostare i seguenti attributi:

Sicurezza di livello 2: **nessuna**Filtro MAC: **Abilitato** (casella selezionata)Transizione rapida: **disabilitata** (casella non selezionata)

| LANs > E  | dit 'Demo(   | CWA'       |              |
|-----------|--------------|------------|--------------|
| General   | Security     | QoS        | Advanced     |
| Layer 2   | Layer 3      | AAAS       | ervers       |
| Layer 2   | Security 🤨 🚺 | lone       |              |
|           | 414          | C ritterin |              |
| Fast Tran | sition       | C riiterin | <u>}−</u> (* |

3. Andare alla scheda **AAA Server** e impostare i seguenti attributi:

| A | uten | ticaz | zione | e server | account: | Abilitat | oServer | 1: • | <ise ip<="" th=""><th>addre:</th><th>ss&gt;</th></ise> | addre: | ss> |
|---|------|-------|-------|----------|----------|----------|---------|------|--------------------------------------------------------|--------|-----|
| _ |      |       |       |          |          |          |         |      |                                                        |        |     |

| Layer 2 Lay                           | er 3 AAA Ser        | vers                                                                      |                                                                   |
|---------------------------------------|---------------------|---------------------------------------------------------------------------|-------------------------------------------------------------------|
| Select AAA server                     | s below to overrid  | le use of default servers on                                              | this WLAN                                                         |
| Radius Servers                        |                     |                                                                           |                                                                   |
| Radius Servers                        | Overwrite interface | Enabled                                                                   |                                                                   |
| Radius Servers                        | Overwrite interface | Enabled                                                                   | Accounting Servers                                                |
| Radius Server                         | Overwrite interface | Enabled<br>Authentication Servers<br>Enabled<br>IP:10.10.10.60, Port:1812 | Accounting Servers<br>Enabled<br>IP:10.10.10.60, Port:181         |
| Radius Server<br>Server 1<br>Server 2 | Overwrite interface | Enabled Authentication Servers Enabled IP:10.10.10.60, Port:1812 None     | Accounting Servers<br>Enabled<br>IP:10.10.10.60, Port:181<br>None |

4. Scorrere verso il basso dalla scheda **Server AAA**. In Ordine di priorità autenticazione per l'utente con autenticazione Web verificare che **RADIUS** sia utilizzato per l'autenticazione e che gli altri non siano utilizzati.

| Authentication priorit<br>web-auth user | y order for | -                             |            |
|-----------------------------------------|-------------|-------------------------------|------------|
| Not Used<br>LOCAL<br>LDAP               | >           | Order Used For Authentication | Up<br>Down |

5. Andare alla scheda Advanced (Avanzate) e impostare i seguenti attributi:

| Allow AAA Override                      | ₩ Enabled                          | 2002.7                                             |
|-----------------------------------------|------------------------------------|----------------------------------------------------|
| Coverage Hole Detection                 | P Enabled                          | DeCP Server Coverna                                |
| Enable Section Timeout                  | gr (1800<br>Session Timesut (sess) | CHCP Adds. Assignment C Amazine                    |
| Aironat 18                              | P Enabled                          | Nanapagement Frame Protection (NFP                 |
| Diagnostic Channel                      | L'Evabled                          |                                                    |
| Override Interface ACL                  | IPut None R IPut None R            | MPP Class Protection . Optional                    |
| F2F Blocking Action                     | Disabled (#                        | BTD9 Period (in beacan intervals)                  |
| Clant Exclusion                         | ["Evabled                          |                                                    |
| Maximum Allowed<br>Clients              | F                                  | 802.33.wh (3 - 298) [3<br>802.333/g/n (3 - 299) [3 |
| Static IF Tunneling 🛤                   | L'Enabled                          | NAC                                                |
| Wi-Fi Direct Clients<br>Policy          | Disabled R                         | NAC State Radius NAC .                             |
| Recimum Allowed<br>Clarify Far AF Radio | [298                               | Cleart Load Balancing and Balancing                |

Consenti sostituzione AAA: abilitataStato NAC: Radius NAC

**Nota**: RADIUS Network Admission Control (NAC) non è supportato quando FlexConnect AP è in modalità disconnessa. Pertanto, se l'access point FlexConnect è in modalità standalone e perde la connessione al WLC, tutti i client vengono disconnessi e l'SSID non viene più annunciato.

6. Scorrere verso il basso nella scheda Advanced e impostare FlexConnect Local Switching su **Enabled**.

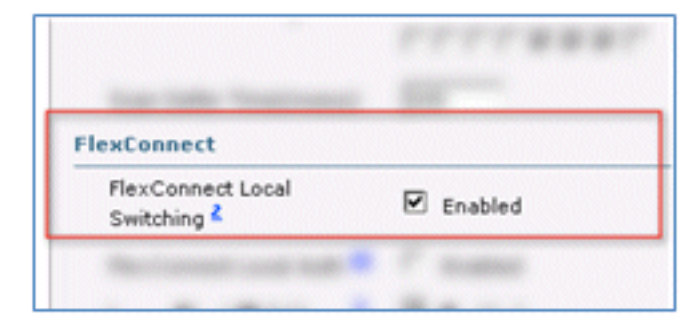

7. Fare clic su Apply and Save Configuration (Applica e salva configurazione).

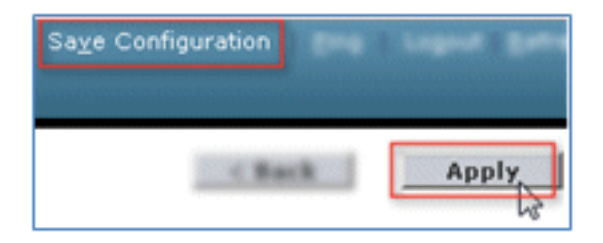

8. Creare un SSID WLAN 802.1X denominato **Demo1x** (nell'esempio) per gli scenari a SSID singolo e doppio.

| WLANs > Edit 'Demo              | 1x'                                                    |
|---------------------------------|--------------------------------------------------------|
| General Security                | QoS Advanced                                           |
| Profile Name                    | Demoix                                                 |
| Туре                            | WLAN                                                   |
| SSID                            | Demo1x                                                 |
| Status                          | Enabled                                                |
| Security Policies               | [WPA2][Auth(802.1X)]<br>(Modifications done under secu |
| Radio Policy                    | All                                                    |
| Interface/Interface<br>Group(G) | management 💌                                           |
| Multicast Vlan Feature          | Enabled                                                |
| Broadcast SSID                  | Enabled                                                |

9. Passare alla scheda Sicurezza > scheda Layer 2 e impostare i seguenti attributi:

Sicurezza di layer 2: **WPA+WPA2**Transizione rapida: **disabilitata** (casella non selezionata)Gestione chiavi di autenticazione: 802.IX: **Abilita** 

| LANs > E      | dit 'Demo                           | 1x'         |           |      |
|---------------|-------------------------------------|-------------|-----------|------|
| General       | Security                            | QoS         | Advar     | nced |
| Layer 2       | Layer 3                             | AAA S       | ervers    |      |
| Laver 2       | Security 1                          | WPA+WPA     | 2         | -    |
| cayer z       | M                                   | AC Filterin | °<br>02 □ | -    |
| Fast Trans    | ition                               |             |           |      |
| Reassociation | s I<br>on Timeout 20<br>2 Parameter | rs          |           |      |
| WPA Pol       | licy                                |             |           |      |
| WPA2 P        | olicy                               | ₹           |           |      |
| WPA2 E        | ncryption                           | I⊽ AE       | s E       | TKIP |
| Authentica    | ation Key Ma                        | nagemen     | t         |      |
| 802.1X        | ₹ E                                 | inable      | _         |      |
| CCKM          | Π ε                                 | nable       |           |      |
| neu           | <b>E</b> .                          |             |           |      |

10. Andare alla scheda Advanced (Avanzate) e impostare i seguenti attributi:

Consenti sostituzione AAA: abilitataStato NAC: Radius NAC

| Now AAA Override           | P Enabled                                                                                                    | 0407                                |
|----------------------------|----------------------------------------------------------------------------------------------------|-------------------------------------|
| Coverage Hole Detection    | W Enabled                                                                                                    | DHCP Server Coverride               |
| Inable Session Timesult    | gr [1800                                                                                                    |                                     |
| inunat II                  | Second Trimeout (seco)                                                                                                    | Dece and assignment [ Assaired      |
| Samuels Channel            | Crushe                                                                                                    | Nanagement Frame Protection (NFP)   |
| Iverride Interface ACL     | Put Store B Put Store B                                                                                                    | MR Class Budgetters . Cottoned      |
| OF Blocking Action         | [Disabled ]                                                                                                    | BTIN Period (in beauty interaction) |
| Sant Exclusion             | Rended 60                                                                                                    | And the second second second second |
|                            | Timeout Value (secs)                                                                                                    | 802.33 m/s (3 - 299) 5              |
| Santa #                    | 9                                                                                                    | 802.13b/g/h (1 - 255) 1             |
|                            | France                                                                                                    | NAC                                 |
| Madels 100 Wassenakings 20 | 1 Strategiese Strategiese Strategie |                                     |

11. Scorrere verso il basso la scheda **Advanced** (Avanzate) e impostare FlexConnect Local Switching su **Enabled** (Abilitato).

| Enabled    |
|------------|
| · P susses |
|            |

12. Fare clic su **Apply** and **Save Configuration** (Applica e salva configurazione).

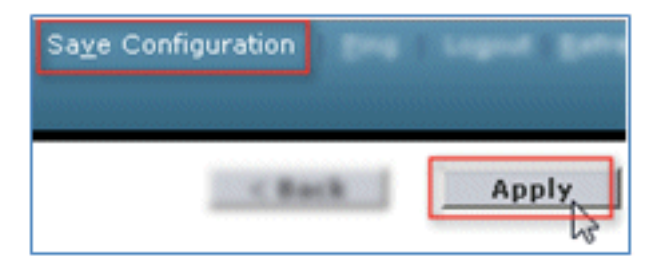

13. Confermare che entrambe le nuove WLAN sono state create.

| MONITOR     | <u>W</u> LANs |            | WIRELESS       | SECURITY | MANAGEMENT | COMMANDS   | HELP            | EEEDBACK               |
|-------------|---------------|------------|----------------|----------|------------|------------|-----------------|------------------------|
| WLANs       |               |            |                |          |            |            |                 | Entries 1 - 5 of !     |
| Current Fil | ter: Nor      | ne [Change | Filter] [Clear | Filter]  | 1          | Create New | • 6             | 0                      |
| U WLAN J    | D Туре        | Profile Na | me             | v        | VLAN SSID  |            | Admin<br>Status | Security Policies      |
| E 1         | WLAS          | 85×        |                |          | LEH .      |            | Disable         | [ [#PAJ][Av84(802.1X]] |
| C 2         | WLAN          |            |                |          |            |            | Enabled         | [#PA2][Auth(PS2)]      |
| □ <u>2</u>  | WLAN          | Demo1x     |                | C        | Demo1x     |            | Enabled         | [WPA2][Auth(802.1X)]   |
|             | WLAN          | DemoCWA    |                | C        | DemoCWA    |            | Enabled         | MAC Filtering          |
| Π1          | 91,45         | fig-r      |                |          | ler:       |            | Creative        | I Web-Auth             |

#### Configurazione punto di accesso FlexConnect

Per configurare l'access point FlexConnect, completare i seguenti passaggi:

1. Passare a WLC > Wireless e fare clic sull'access point FlexConnect di destinazione.

| MONITOR     | <u>W</u> LANs |    | WIRELESS       |
|-------------|---------------|----|----------------|
| All APs     |               |    |                |
| Current Fil | ter           |    | None           |
| Number o    | f APs         |    | 2              |
| AP Name     |               | AP | Model          |
| Site-B-Flex |               | AI | R-LAP1262N-A-K |

2. Fare clic sulla scheda FlexConnect.

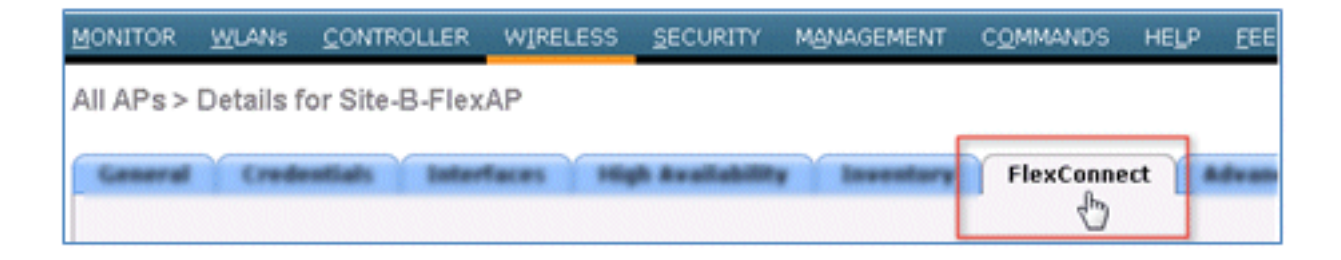

3. Abilitare il supporto VLAN (la casella è selezionata), impostare l'ID VLAN nativo e fare clic su **Mapping VLAN**.

| VLAN Support           | 2        |               |
|------------------------|----------|---------------|
| Native VLAN ID         | 1        | VLAN Mappings |
| FlexConnect Group Name | Not Cont | figured 😡     |

4. Impostare l'ID VLAN su 21 (in questo esempio) per l'SSID per la commutazione locale.

| ONITOR     | t <u>W</u> LANs | CONTROLLER        | WIRELESS  | SECURI                                                                                                    |
|------------|-----------------|-------------------|-----------|----------------------------------------------------------------------------------------------------|
| II APs     | > Site-B-       | -FlexAP > VLA     | N Mapping | s                                                                                                    |
| AP Nam     | •               | Site-B-FleyAP     |           |                                                                                                    |
| Base Ra    | dio MAC         | e8:04:62:0a:68:80 | 0         |                                                                                                    |
| WLAN<br>(d | SSID            |                   |           | VLAN<br>ID                                                                                                    |
| 3          | Demo1x          |                   |           | 21                                                                                                    |
| 4          | DemoCW          | A                 |           | 21                                                                                                    |
|            |                 |                   |           | 8                                                                                                    |
|            | -               |                   |           | and the second second sec |

5. Fare clic su Apply and Save Configuration (Applica e salva configurazione).

#### Configurazione di ISE

Per configurare l'ISE, completare la procedura seguente:

1. Accedere al server ISE: <https://ise>.

|                                                  | Identity Services Engine<br>Uservarie admin<br>Passeori<br>Banenber uservarie<br>Poblen logging in <sup>3</sup> |
|--------------------------------------------------|----------------------------------------------------------------------------------------------------|
| effliates in the US and certain other countries. | cisco                                                                                                    |

2. Passare a Amministrazione > Gestione identità > Origini identità esterne.

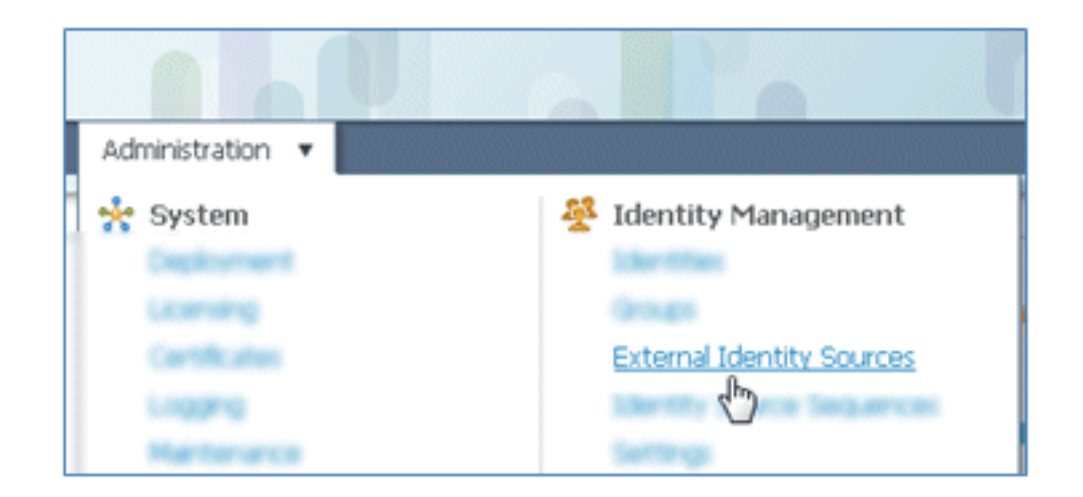

3. Fare clic su Active Directory.

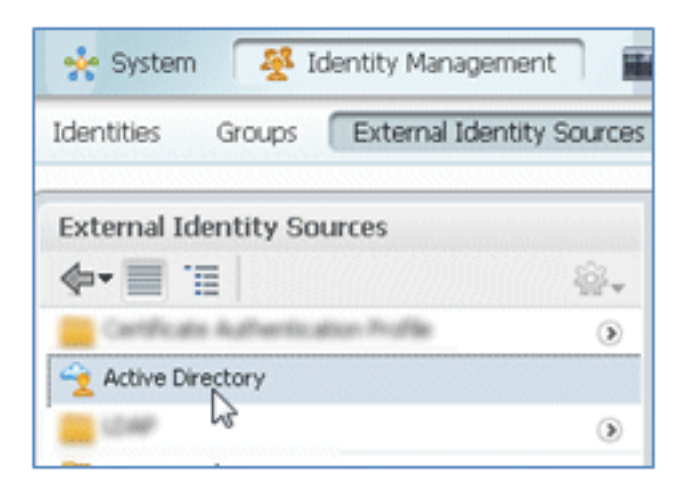

4. Nella scheda Connessione:

Aggiungere il nome di dominio di **corp.rf-demo.com** (in questo esempio) e impostare il nome predefinito dell'archivio identità su **AD1**.Fare clic su **Salva configurazione**.Fare clic su **Partecipa** e specificare il nome utente e la password dell'account dell'amministratore di Active Directory necessari per l'aggiunta.Lo stato deve essere verde. Abilita **Connesso a:** (casella selezionata).

| Connection Advance                                                  | ced Settings      | Groups            | Attributes                          |                             |
|---------------------------------------------------------------------|-------------------|-------------------|-------------------------------------|-----------------------------|
|                                                                     | * D               | omain Name co     | p.rf-demo.com                       |                             |
|                                                                     | * Identity        | Store Name AD     | 1                                   |                             |
|                                                                     |                   |                   |                                     |                             |
| One or more nodes may be s<br>Connection.                           | selected for Join | n or Leave operat | ions. If a node is joined           | then a leave operation is r |
| One or more nodes may be s<br>Connection.                           | selected for Joir | n or Leave operat | ions. If a node is joined           | then a leave operation is r |
| One or more nodes may be s<br>Connection.<br>연결 Join 연결 Leave 연결 Te | selected for Joir | n or Leave operat | ions. If a node is joined<br>Status | then a leave operation is r |

5. Eseguire un test di connessione di base ad Active Directory con un utente del dominio corrente.

| oonneedon.                                    |                     |
|-----------------------------------------------|---------------------|
| 👷 Join 🛛 👷 Leave                              | 👷 Test Connection 👻 |
| ISE Node                                      | Basic Test          |
| ✓ ise11-mnr                                   | Detailed Test       |
| Test Connection * User Name: paul * Password: | ×                   |

6. Se la connessione ad Active Directory ha esito positivo, una finestra di dialogo conferma che la password è corretta.

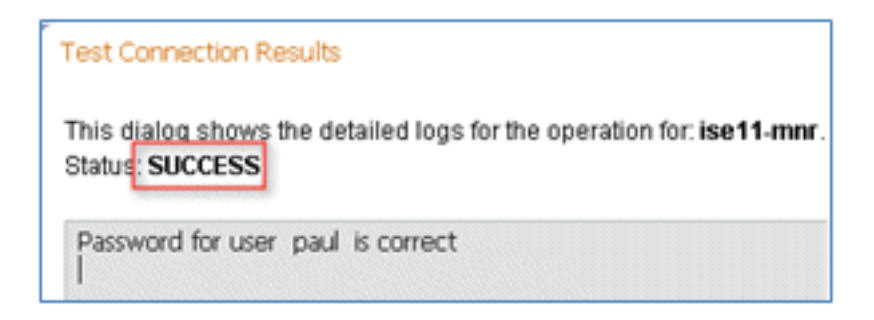

7. Passare a Amministrazione > Gestione identità > Origini identità esterne:

Fare clic su **Profilo di autenticazione certificato**. Fare clic su **Add** (Aggiungi) per un nuovo profilo di autenticazione del certificato (CAP).

| cisco Identity Services           | Engine                  |                           |              |
|-----------------------------------|-------------------------|---------------------------|--------------|
| 🛕 Home Operations 🔻               | Policy 🔻 Administratio  | on 🔻                      |              |
| 🔆 System 🥻 👰 Identity Ma          | anagement 📰 Netwo       | ork Resources 🛛 🛃 Web P   | ortal Manage |
| Identities Groups Extern          | al Identity Sources Ide | entity Source Sequences S | iettings     |
| External Identity Sources         | C                       | ertificate Authenticatio  | n Profile    |
| <b>∲•</b>                         | ŵ.                      | In July Dente             |              |
| Certificate Authentication Profil | e 📀 🗧                   | Earc Add 4 Dupic          | ate 🗡 De     |
| Active Directory                  | L                       | Name 🐱                    |              |
| CDAP LDAP                         | ۲                       |                           |              |
| RADIUS Token                      | ۲                       |                           |              |
| RSA SecurID                       |                         |                           |              |

8. Immettere il nome **CertAuth** (in questo esempio) per il criterio di autorizzazione delle connessioni; per l'attributo Nome utente principale X509, selezionare **Nome comune**, quindi fare clic su **Invia**.

| * Name                            | CertAuth                          |                               |
|-----------------------------------|-----------------------------------|-------------------------------|
| Description                       |                                   |                               |
| Principal Username X509 Attribute | Common Name                       | ¥                             |
| Perform Binary Certificate Comp   | arison with Certificate retrieved | from LDAP or Active Directory |
| DAP/AD Instance Name              |                                   |                               |

9. Confermare l'aggiunta del nuovo criterio di autorizzazione delle connessioni.

| CISCO Identity Services Engine              |                                             |
|---------------------------------------------|---------------------------------------------|
| 🛕 Home Operations 🔻 Policy 🔻 Admini         | stration 🔻                                  |
| 🔆 System 🦉 Identity Management 📰            | Network Resources 🛛 🛃 Web Portal Management |
| Identities Groups External Identity Sources | Identity Source Sequences Settings          |
| External Identity Sources                   | Certificate Authentication Profile          |
| <b>♦•</b>                                   |                                             |
| Certificate Authentication Profile          |                                             |
| Active Directory                            | U Name                                      |
| 🛅 LDAP 💿                                    | Cerbasin                                    |
| RADIUS Token 3                              |                                             |
| RSA SecurID 🛞                               |                                             |

10. Passare a Amministrazione > Gestione identità > Sequenze origine identità e fare clic su Aggiungi.

| cisco Identity Services Engine             |                                                     |
|--------------------------------------------|-----------------------------------------------------|
| 🛕 Home Operations 🔻 Policy 🔻 Ad            | ministration 🔻                                      |
| 🔆 System 🛛 👰 Identity Management           | Network Resources 🛃 Web Portal Management           |
| Identities Groups External Identity Source | es Identity Source Sequences Settings               |
| Identity Source Sequence                   |                                                     |
| Name S                                     | Description                                         |
| Guest_Portal_Sequence                      | A built-in Identity Sequence for the Guest Portal   |
| MyDevices_Portal_Sequence                  | A built-in Identity Sequence for the My Devices Po  |
| Sponsor_Portal_Sequence                    | A built-in Identity Sequence for the Sponsor Portal |

11. Assegnare alla sequenza il nome **TestSequence** (nell'esempio).

| cisco Id                                                                           | entity Services Engine                                              |
|------------------------------------------------------------------------------------|---------------------------------------------------------------------|
| 💧 Home                                                                             | Operations   Policy  Administration                                 |
| 🔆 System                                                                           | Veb Portal Mana                                                     |
| Identities (                                                                       | Groups External Identity Sources Identity Source Sequences Settings |
| Identity Source Sequence     Identity Source Sequence     Identity Source Sequence | rce Sequence                                                        |
| * Name                                                                             | TestSequence                                                        |
| Description                                                                        |                                                                     |
| <ul> <li>Certificate</li> </ul>                                                    | Based Authentication                                                |

12. Scorrere fino a Autenticazione basata su certificato:

Abilitare **Seleziona profilo di autenticazione certificato** (la casella è selezionata).Selezionare **CertAuth** (o un altro profilo CAP creato in precedenza).

| Certificate Based Authentication               |            |
|------------------------------------------------|------------|
| Select Certificate Authentication Profile      | CertAuth * |
| <ul> <li>Authentication Search List</li> </ul> |            |

13. Scorri verso il basso fino all'elenco di ricerca autenticazione:

Sposta AD1 da Disponibile a Selezionato.Fare clic sul pulsante su per spostare AD1 alla priorità superiore.

| <ul> <li>Authentication Search Lis</li> </ul>                                                   | t |                                      |        |
|-------------------------------------------------------------------------------------------------|---|--------------------------------------|--------|
| A set of identity sources that will be accessed in sequence until first authentication succeeds |   |                                      |        |
| Available                                                                                       |   | Selected                             | _      |
|                                                                                                 | * | Internal Users<br>Internal Endpoints | ×      |
|                                                                                                 | * |                                      | V<br>V |

14. Per salvare, fare clic su Submit (Invia).

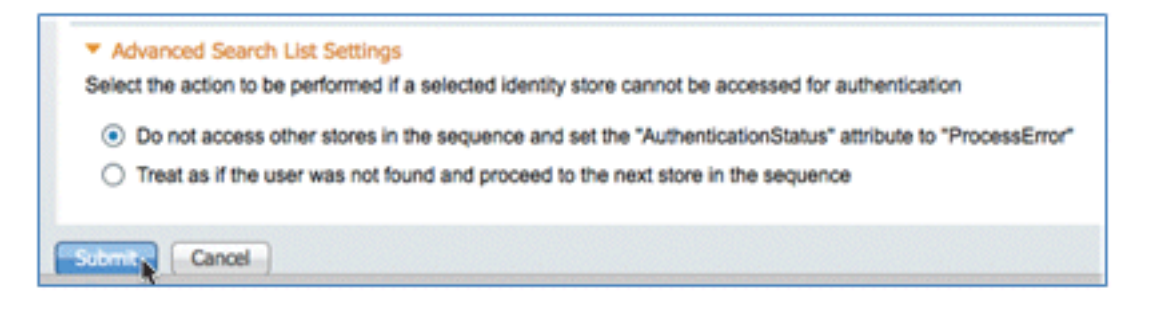

15. Confermare l'aggiunta della nuova sequenza di origine identità.

| CISCO Identity Services Engine              |                                                        |                                              |
|---------------------------------------------|--------------------------------------------------------|----------------------------------------------|
| 🛕 Home Operations 🔹 Policy 💌 Administrat    | tion 🔻                                                 |                                              |
| 🔆 System 🛛 🖉 Identity Management 🖉 Netw     | vork Resources 🚯 Web Portal Management                 |                                              |
| Identities Groups External Identity Sources | Sentity Source Sequences Settings                      |                                              |
| Identity Source Sequence                    |                                                        |                                              |
| And dette Department Marine                 |                                                        |                                              |
| Lest Arves HT protectes Y passe             |                                                        |                                              |
| Name -                                      | Description                                            | Identity Stores                              |
| Guest_Portal_Sequence                       | A built-in Identity Sequence for the Guest Portal      | Internal Users                               |
| MyDevices_Portal_Sequence                   | A built-in Identity Sequence for the My Devices Portal | Internal Users                               |
| Sponsor_Portal_Sequence                     | A built-in Identity Sequence for the Sponsor Portal    | Internal Users                               |
| TestSequence                                |                                                        | CertAuth, Internal Users, Internal Endpoints |

 Utilizzare AD per autenticare il portale dei dispositivi personali. Selezionare ISE > Amministrazione > Gestione identità > Sequenza origine identità, quindi modificare MyDevices\_Portal\_Sequence.

| 🔆 System 🏾 👰 Identity Management                                                                                          | Network Resources 🛛 🛃 Web                                                                                      |
|----------------------------------------------------------------------------------------------------|----------------------------------------------------------------------------------------------------|
| Identities Groups External Identity Source                                                                                | Identity Source Sequences                                                                                      |
| dentity Source Sequence                                                                                                   |                                                                                                    |
|                                                                                                    |                                                                                                    |
|                                                                                                    |                                                                                                    |
| / Edit 🕂 Add 🖓 Duplicate 🗙 Delete                                                                                         |                                                                                                    |
| /Edit 🛖Add 🖓Duplicate 🗙Delete                                                                                             | Description                                                                                                    |
| / Edit + Add Duplicate X Delete                                                                                           | Description     A Built-in Identity Sequence                                                                   |
| Edit + Add Duplicate XDelete     Name     Guest_Portal_Sequence     MyDevices_Portal_Sequence                             | Description     A Built-in Identity Sequence     A Built-in Identity Sequence                                  |
| Edit + Add Duplicate XDelete     Name     Guest_Portal_Sequence     MyDevices_Portal_Sequence     Sponsor_Portal_Sequence | Description     A Built-in Identity Sequence     A Built-in Identity Sequence     A built-in Identity Sequence |

17. Aggiungere **AD1** all'elenco Selezionati e fare clic sul pulsante su per spostare AD1 alla priorità superiore.

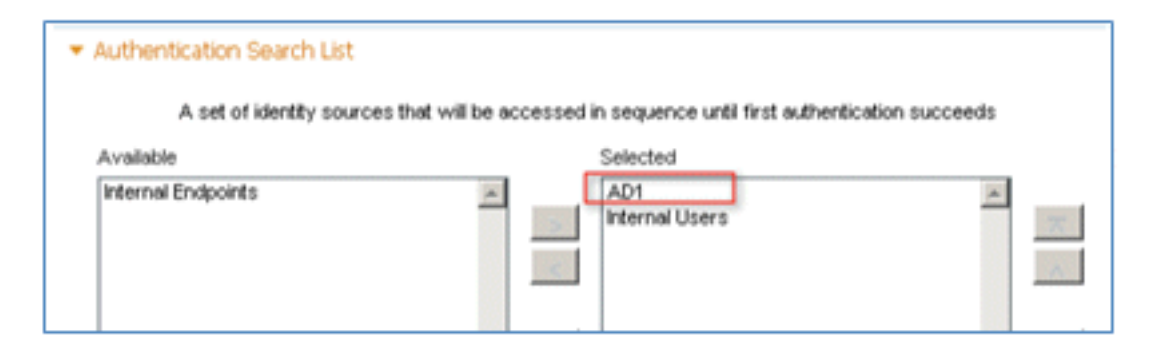

18. Fare clic su Salva.

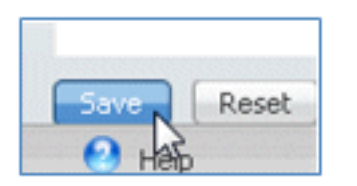

19. Confermare che la sequenza dell'archivio identità per MyDevices\_Portal\_Sequence contenga AD1.

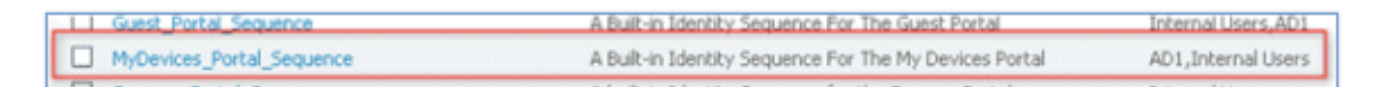

20. Ripetere i passaggi da 16 a 19 per aggiungere AD1 per Guest\_Portal\_Sequence e fare clic su **Salva**.

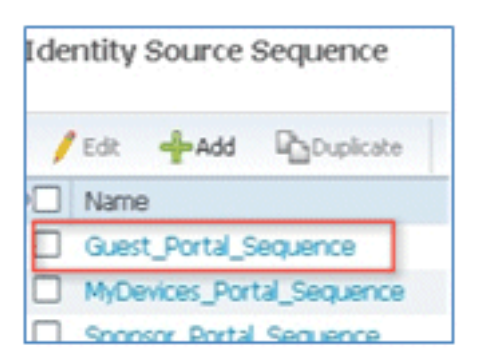

21. Confermare che Guest\_Portal\_Sequence contenga AD1.

| Name .                                                                                                    | Description                                       | Identity Stores     |
|----------------------------------------------------------------------------------------------------|---------------------------------------------------|---------------------|
| Guest_Portal_Sequence                                                                                           | A Built-in Identity Sequence For The Guest Portal | Internal Users, AD1 |
| Contraction of the second second second second second second second second second second second second second s |                                                   |                     |

22. Per aggiungere il WLC al dispositivo di accesso alla rete (WLC), selezionare Amministrazione > Risorse di rete > Dispositivi di rete, quindi fare clic su Aggiungi.

| cisco Identity Services Engine             |                                               |
|--------------------------------------------|-----------------------------------------------|
| ♦ Home Operations ▼ Policy ▼ Adminis       | stration 🔻                                    |
| Network Devices Network Device Groups Exte | rnal RADIUS Servers RADIUS Server Sequences S |
| Network Devices                            | Network Devices                               |
| • p<br>••• @•                              | / Edit Add Duplicate @Import                  |
| Network Devices     Default Device         | Name A IP/Mask Location                       |

23. Aggiungere il nome del WLC, l'indirizzo IP, la subnet mask e così via.

| Network Devices List > New Net                | twork Device     |                |
|-----------------------------------------------|------------------|----------------|
| Network Devices                               |                  |                |
| <ul> <li>Name</li> <li>Description</li> </ul> | WLC              |                |
| * IP Address:                                 | 10.10.10.5       | / 32           |
| Model Name<br>Software Version                |                  |                |
| * Network Devic                               | e Group          |                |
| Location                                      | All Locations    | Set To Default |
| Device Type                                   | All Device Types | Set To Default |

24. Scorrere fino a Impostazioni di autenticazione e immettere il segreto condiviso. Deve corrispondere al segreto condiviso del RADIUS del WLC.

|                  | Enable Authentication Settings                     |             |          |
|------------------|----------------------------------------------------|-------------|----------|
|                  | Protocol                                           | RADIUS      |          |
|                  | <ul> <li>Shared Secret</li> </ul>                  | •••••       | Show     |
|                  | Enable KeyWrap                                     |             |          |
|                  | <ul> <li>Key Encryption Key</li> </ul>             |             | Show     |
|                  | <ul> <li>Message Authenticator Code Key</li> </ul> |             | Show     |
|                  | Key Input Format                                   | ASCII 		HEX | ADECIMAL |
| SNMP Settings    |                                                    |             |          |
| N CCA Attributer |                                                    |             |          |

- 25. Fare clic su Invia.
- 26. Selezionare ISE > Policy > Policy Elements > Results (Risultati criteri).

| CISCO Identity Service                                              | es Engine                                                                                                    |
|---------------------------------------------------------------------|----------------------------------------------------------------------------------------------------|
| 🛕 Home Operations 🔻                                                 | Policy  Administration                                                                                                    |
| System A Identity I<br>Network Devices Network I<br>Network Devices | <ul> <li>Authentication</li> <li>Authorization</li> <li>Profiling</li> <li>Posture</li> <li>Client Provisioning</li> <li>Security Group Access</li> </ul> |
| Network Devices                                                     | Egress Policy<br>Network Device Authorization                                                                                                    |
| E Default Device                                                    | Policy Elements Dictionaries Conditions Results                                                                                                    |

27. Espandere **Risultati** e **autorizzazione**, fare clic su **Profili di autorizzazione**, quindi fare clic su **Aggiungi** per un nuovo profilo.

| CISCO Identity Services Engine       |                                           |
|--------------------------------------|-------------------------------------------|
| 🛕 Home Operations 🔻 Policy 🔻 Admin   | istration 🔻                               |
| 🛃 Authentication 💿 Authorization 🔀 F | Profiling 🕜 Posture 😡 Client Provisioning |
| Dictionaries Conditions Results      |                                           |
| Results                              | Standard Authorization Profiles           |
| ( <u></u>                            | / Edit Add Duplicate X Delete             |
| Authentication                       | Name     Name     Blacklist Access        |
| * 🧱 Authorization                    | Gron IP Phones                            |
| Authorization Profiles               | ContractV12                               |
| Garage Blacklist_Access              | DenvAccess                                |

28. Assegna al profilo i seguenti valori:

Nome: CWA

| Authorization Profiles ><br>Authorization I | New Authorization Profile Profile |
|---------------------------------------------|-----------------------------------|
| * Name                                      | CWA                               |
| Description                                 |                                   |
| * Access Type                               | ACCESS_ACCEPT                     |

Abilita autenticazione Web (casella selezionata):

Autenticazione Web: **centralizzata**ACL: **ACL-REDIRECT** (deve corrispondere al nome dell'ACL di preautenticazione WLC).Reindirizzamento: **predefinito** 

| ▼ Common Tasks         |             |   |     |              |          |         |   |
|------------------------|-------------|---|-----|--------------|----------|---------|---|
| DACL Name              |             |   |     |              |          |         |   |
|                        |             |   |     |              |          |         |   |
| Voice Domain Permissio | n           |   |     |              |          |         |   |
| Web Authentication     | Centralized | * | ACL | ACL-REDIRECT | Redirect | Default | ٣ |

29. Fare clic su Invia e verificare che il profilo di autorizzazione CWA sia stato aggiunto.

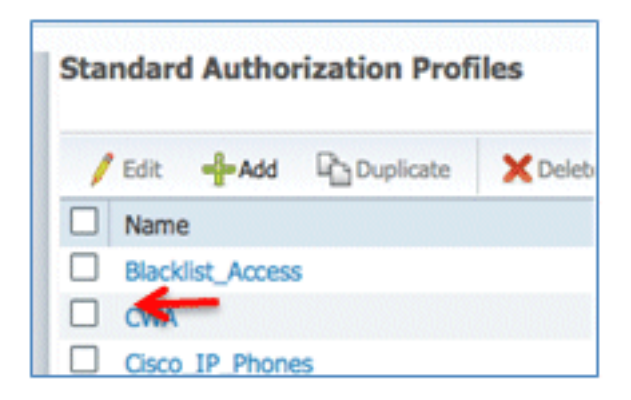

30. Per creare un nuovo profilo di autorizzazione, fare clic su Add (Aggiungi).

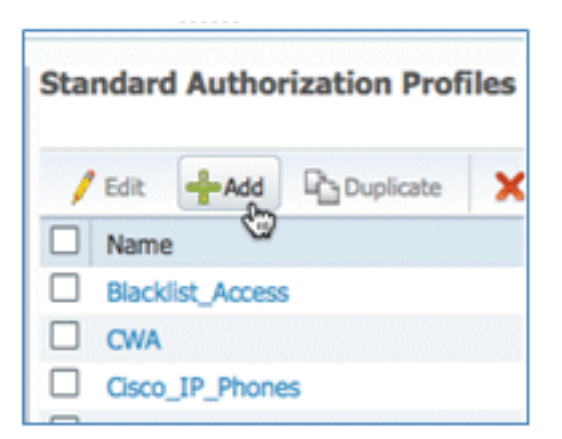

31. Assegna al profilo i seguenti valori:

#### Nome: Provisioning

| Authorization Profiles ><br>Authorization I | New Authorization Profile<br>Profile |
|---------------------------------------------|--------------------------------------|
| * Name                                      | Provision                            |
| Description                                 |                                      |
| * Access Type                               | ACCESS_ACCEPT 👻                      |

Abilita autenticazione Web (casella selezionata):

Valore autenticazione Web: provisioning supplicant

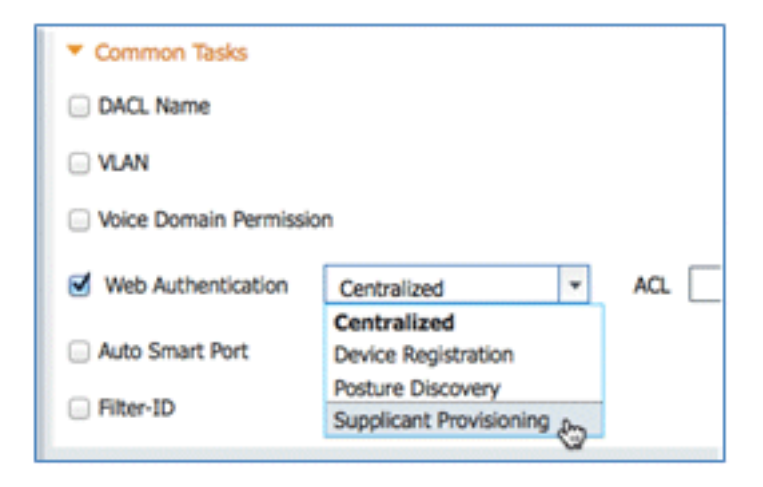

ACL: ACL-REDIRECT (deve corrispondere al nome dell'ACL di preautenticazione WLC).

| <ul> <li>Common Tasks</li> </ul> |                         |                  |
|----------------------------------|-------------------------|------------------|
| DACL Name                        |                         |                  |
| ULAN VLAN                        |                         |                  |
| Voice Domain Permission          |                         |                  |
| G Web Authentication             | Supplicant Provisioning | ACL ACL-REDIRECT |
| Auto Smart Bort                  |                         |                  |

32. Fare clic su **Invia** e confermare che il profilo di autorizzazione del provisioning è stato aggiunto.

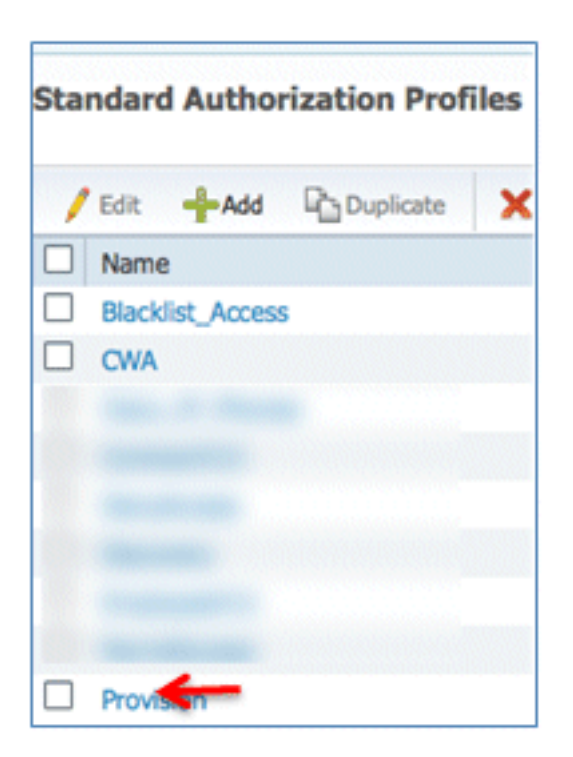

33. Scorrere verso il basso in Risultati, espandere Provisioning client e fare clic su Risorse.

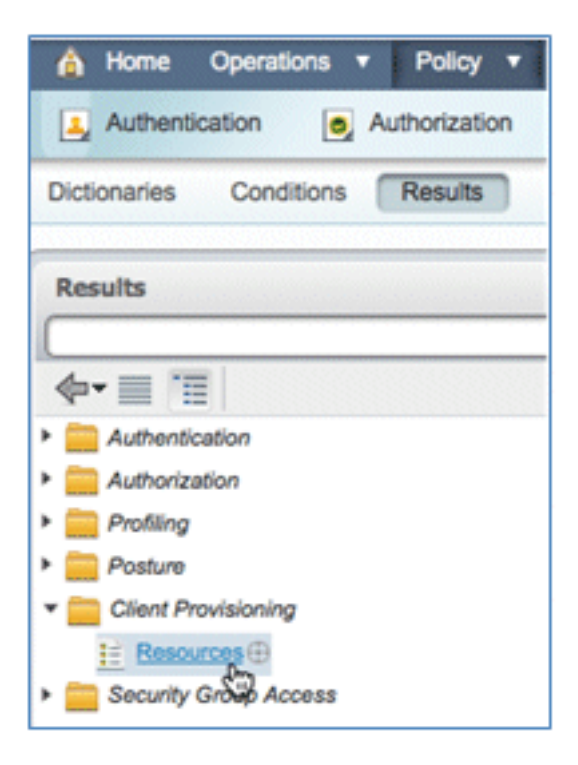

34. Selezionare Profilo supplicant nativo.

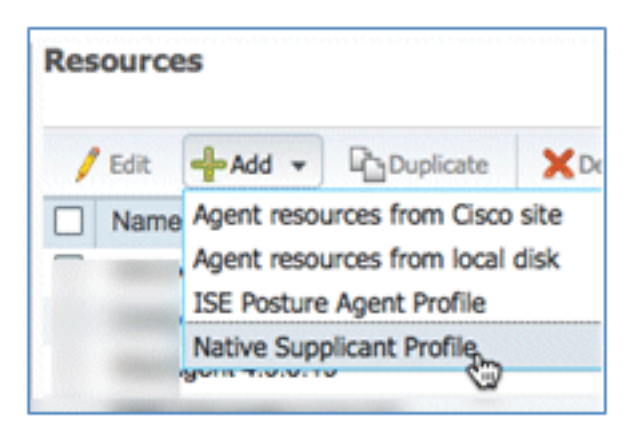

35. Assegnare al profilo il nome WirelessSP (in questo esempio).

| tive Supplicant Profi | le         |
|-----------------------|------------|
| * Name                | WirelessSP |
| Description           |            |

36. Immettere i seguenti valori:

Tipo di connessione: **wireless**SSID: **Demo1x** (questo valore deriva dalla configurazione WLC 802.1x WLAN)Protocollo consentito: **TLS**Dimensioni della chiave: **1024** 

| Operating System   | ALL 💠       |          |                   |
|--------------------|-------------|----------|-------------------|
| Connection Type    | Wired       |          |                   |
|                    | Vireless    |          |                   |
|                    |             | *SSID    | Demoix            |
|                    |             | Security | WPA2 Enterprise + |
| * Allowed Protocol | PEAP        |          | v                 |
| Optional Settings  | TLS<br>PEAP | ę        | 3                 |
| Submit Cancel      |             |          |                   |

- 37. Fare clic su Invia.
- 38. Fare clic su Salva.

| * Allowed Protocol | TLS  |   |
|--------------------|------|---|
| * Key Size         | 1024 | • |
| Save Reset         |      |   |

39. Confermare che il nuovo profilo è stato aggiunto.

| Resources                  |                 |  |  |  |
|----------------------------|-----------------|--|--|--|
| / Edit 🚽 Add 👻 🕒 Duplicate | XDelete         |  |  |  |
| Name                       | Туре            |  |  |  |
|                            |                 |  |  |  |
|                            |                 |  |  |  |
|                            |                 |  |  |  |
|                            |                 |  |  |  |
|                            |                 |  |  |  |
| Wireless                   | NativeSPProfile |  |  |  |

40. Passare a **Policy > Client Provisioning**.

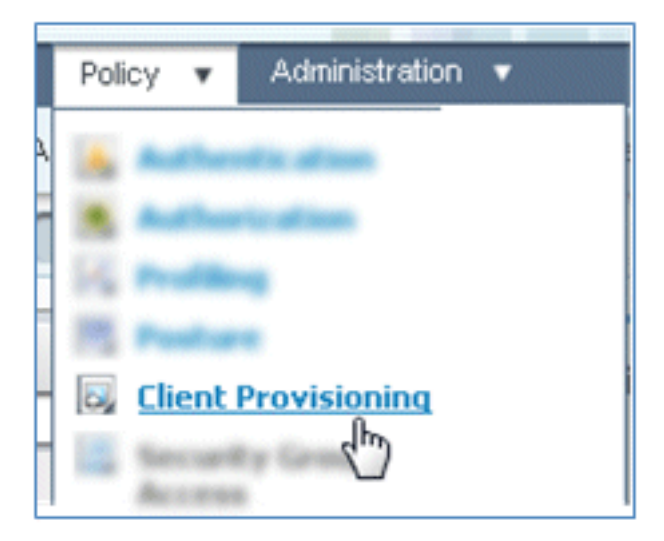

41. Immettere i seguenti valori per la regola di provisioning dei dispositivi iOS:

Nome regola: iOSGruppi di identità: qualsiasi

|     | Rule Name | Identity Groups | Operating Systems | Other Conditions  |  |  |
|-----|-----------|-----------------|-------------------|-------------------|--|--|
| · 🖌 | IOS       | If Any 🛟 and    | Choose a 🗢        | and Condition(s)  |  |  |
|     |           |                 | Choose an Open    | rating System 👷 🕂 |  |  |

Sistemi operativi: Mac iOS All

| Operating System Grou | ips |
|-----------------------|-----|
|                       | P)  |
| <b>◆-</b> ■ '≣        | ŵ.  |
| Android               |     |
| Mac OSX               |     |
| Mac IOS All           |     |
| 🚞 Windows All         | ۲   |

Risultati: WirelessSP (profilo supplicant nativo creato in precedenza)

| ther Conditions | Results         |
|-----------------|-----------------|
|                 | then Result 🕀 🧙 |

Passare a Risultati > Profilo procedura guidata (elenco a discesa) > WirelessSP.

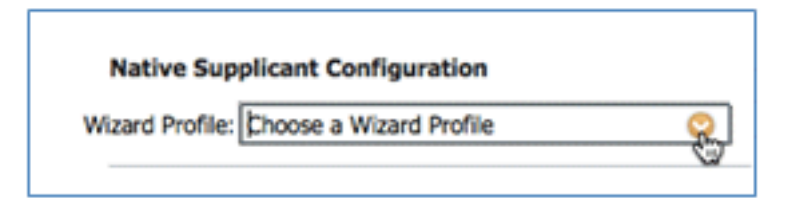

| WizardProfile   |         |
|-----------------|---------|
|                 | Q       |
| <b>◆</b> •      | -<br>∰- |
| Clear Selection |         |
| Wireless        |         |

42. Confermare che il profilo di provisioning iOS è stato aggiunto.

|   |    |   | Rule Name | I    | (dentity Gr | oups       |     | Operating Systems |   |     | Other Conditions |            | Results   |            |
|---|----|---|-----------|------|-------------|------------|-----|-------------------|---|-----|------------------|------------|-----------|------------|
| 1 | ¥. | ٠ | 105       | If [ | Any         | $\diamond$ | and | Mac IOS All       | Þ | and | Condition(s)     | \$<br>then | WrelessSP | $\diamond$ |

43. Sul lato destro della prima regola, individuare l'elenco a discesa Azioni e selezionare **Duplica sotto** o sopra.

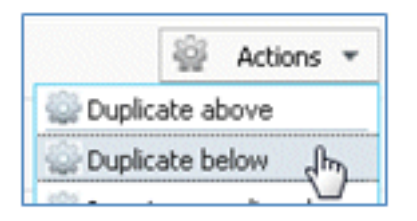

44. Modificare il nome della nuova regola in Android.

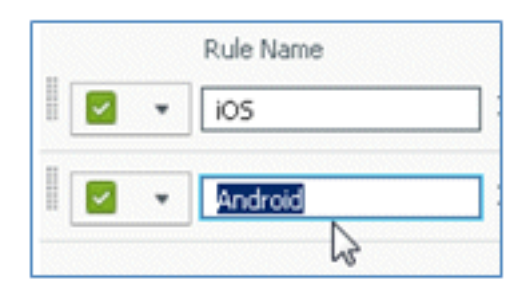

45. Cambiare i sistemi operativi in Android.

| Operating System Gro                           | oups       |
|------------------------------------------------|------------|
| 4 = = =                                        | (م         |
| P*                                             | <i>≌</i> + |
| <ul> <li>Max 1000</li> <li>Max 1000</li> </ul> |            |
| Windows Al                                     | ()         |

- 46. Non modificare altri valori.
- 47. Fare clic su Save (schermata in basso a sinistra).

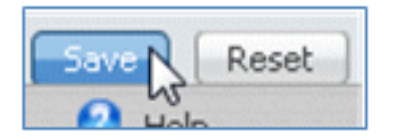

48. Selezionare ISE > Policy > Authentication (Autenticazione).

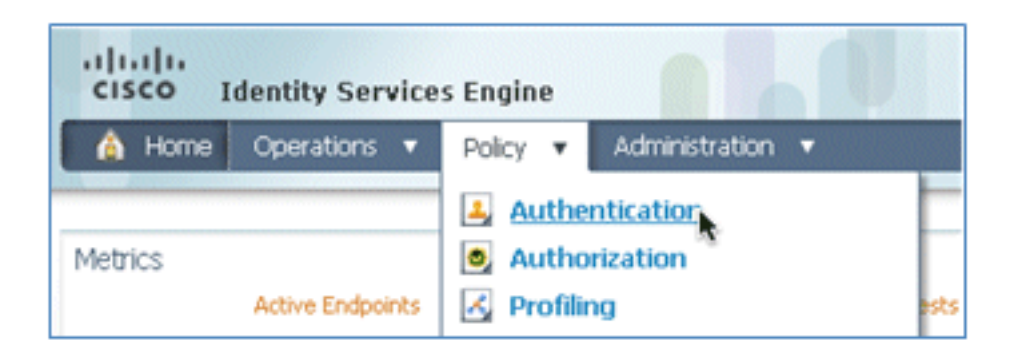

49. Modificare la condizione in modo da includere Wireless\_MAB ed espandere Wired\_MAB.

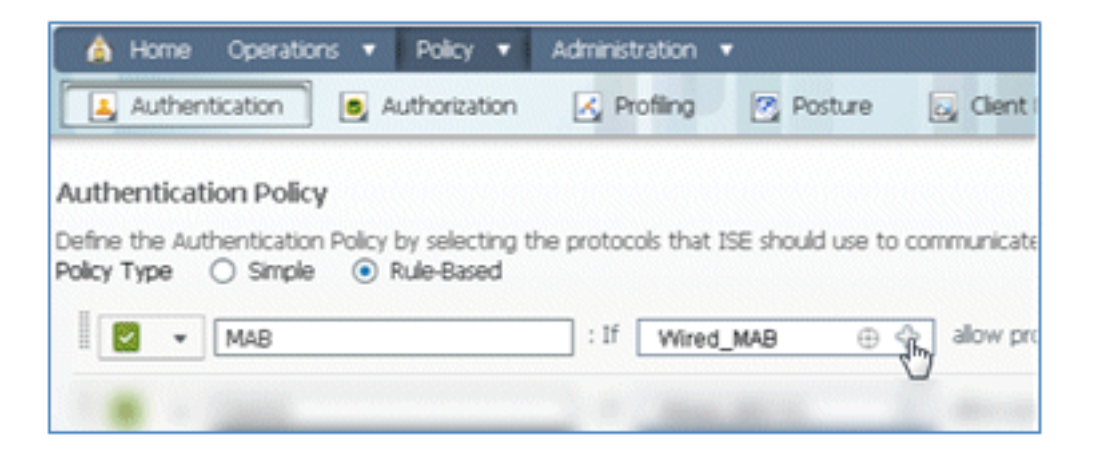

50. Fare clic sull'elenco a discesa Nome condizione.

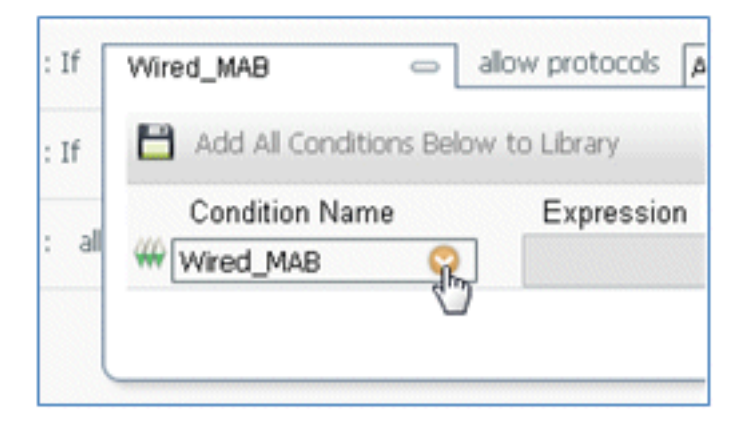

51. Selezionare **Dizionari > Condizione composta**.

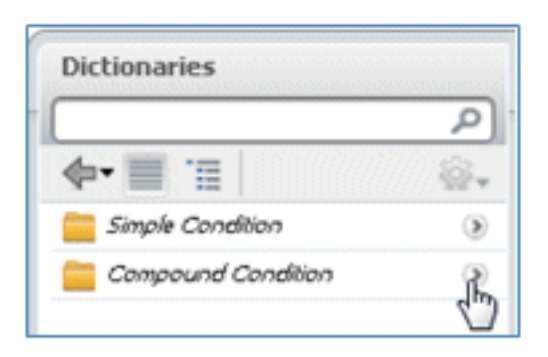

52. Selezionare Wireless\_MAB.

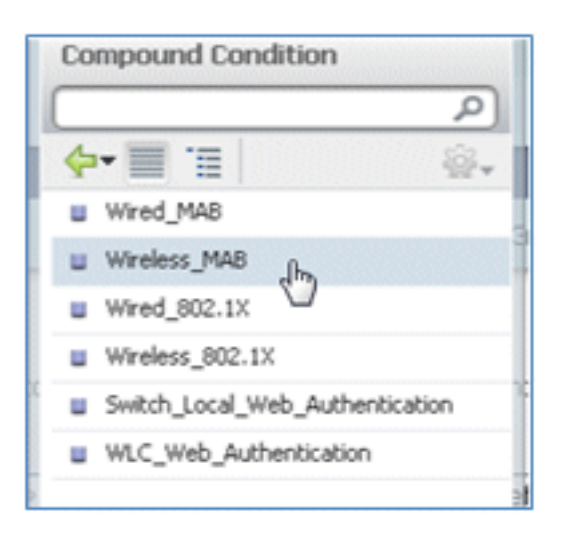

53. A destra della regola, selezionare la freccia da espandere.

| If | Wireless_MAB | ¢ | allow protocols | Allowed Protocol : Default Netw | and | Ę |
|----|--------------|---|-----------------|---------------------------------|-----|---|
|    |              |   |                 |                                 |     |   |

54. Selezionare i valori seguenti dall'elenco a discesa:

Origine identità: **TestSequence** (valore creato in precedenza)Se l'autenticazione non è riuscita: **Rifiuta**Se l'utente non è stato trovato: **Continua**Se il processo non è riuscito: **Elimina** 

| TestSequence 🗢                  |
|---------------------------------|
| Identity Source TestSequence    |
| Options                         |
| If authentication failed Reject |
| If user not found Continue      |
| If process failed Drop 🔹        |
|                                 |

55. Passare alla regola **Dot1X** e modificare i valori seguenti:

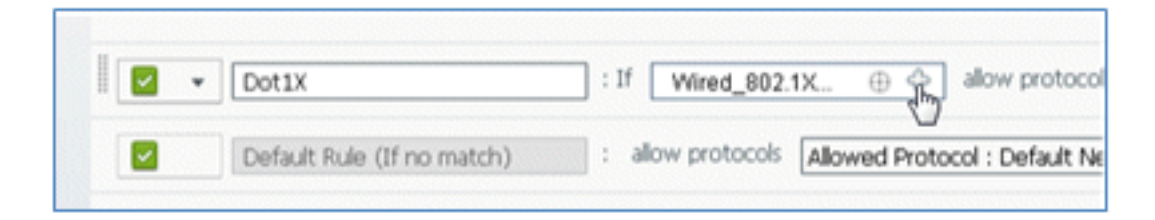

| Compound Condition                                                                                |
|---------------------------------------------------------------------------------------------------|
| ٩                                                                                                 |
| 🔶 🔳 🗐 🍕                                                                                           |
| Wired_MAB                                                                                         |
| Wireless_MAB                                                                                      |
| Wired_802.1X                                                                                      |
| Wireless_802.1X cha                                                                               |
| Switch_Local_Web_Authentication                                                                   |
| WLC_Web_Authentication                                                                            |
| : If Wired_802.1X allo<br>: all Add All Conditions Below t<br>Condition Name<br>Wireless_802.1X O |

Condizione: Wireless\_802.1X

Origine identità: TestSequence

| Identity Source TestSequence                                           | se for authe              |
|------------------------------------------------------------------------|---------------------------|
| Options                                                                | Identity Source List      |
| If authentication failed Reject                                        |                           |
| If user not found Reject                                               |                           |
| If process failed Drop 🔹                                               | <b>∲•</b>                 |
| Note: For authentications using PEAP, LEAP, EAP-FAST or RADIUS         | Internal Endpoints        |
| it is not possible to continue processing when authentication fails    | Internal Users            |
| If continue option is selected in these cases, requests will be reject | Guest_Portal_Sequence     |
|                                                                        | Sponsor_Portal_Sequence   |
|                                                                        | MyDevices_Portal_Sequence |
|                                                                        | TestSequence              |
| Internal Users 🗢                                                       | 🗉 CertAuth                |
|                                                                        | DenyAccess                |

56. Fare clic su **Salva**.

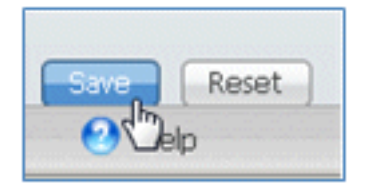

57. Selezionare ISE > Policy > Authorization (Policy > Autorizzazione).

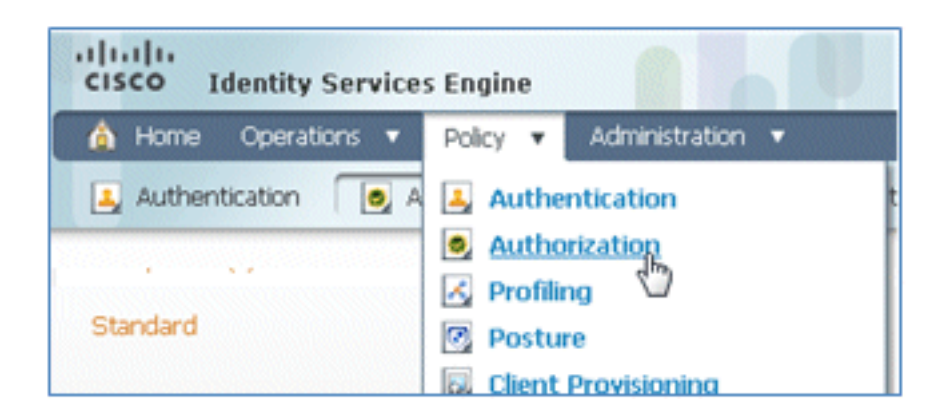

58. Le regole predefinite (ad esempio Black List Default, Profiled e Default) sono già configurate dall'installazione; le prime due possono essere ignorate; la regola predefinita verrà modificata in seguito.

| rst Ma | itched R | ule Applies +      |                                                   |      |                  |
|--------|----------|--------------------|---------------------------------------------------|------|------------------|
| Exce   | ptions ( | 0)                 |                                                   |      |                  |
| Stan   | dard     |                    |                                                   |      |                  |
|        | Status   | Rule Name          | Conditions (identity groups and other conditions) |      | Permissions      |
| 1      |          | Black List Default | if Blacklist                                      | then | Blacklist_Access |
|        |          |                    |                                                   |      |                  |

59. A destra della seconda regola (Telefoni IP Cisco con profilo), fare clic sulla freccia in giù accanto a Modifica e selezionare **Inserisci nuova regola sotto**.

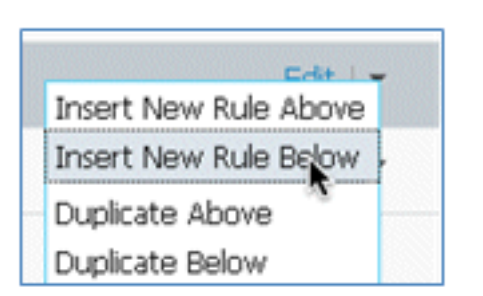

Viene aggiunto un nuovo numero di regola standard.

|    | Status | Rule Name                | Conditions (identity groups and other conditions) | Permissions          |
|----|--------|--------------------------|---------------------------------------------------|----------------------|
| 1  |        | Black List Default       | f Blacklist                                       | then Blackist_Access |
|    |        | Profiled Cisco IP Phones | Cisco-IP-Phone                                    | then Osco_IP_Phones  |
| 11 | - 🖬    | Standard Rule 1          | f Any O and Condition(s)                          | then AuthZ Profil    |
|    |        | Default                  | If no matches, then PermitAccess                  |                      |

60. Modificare il nome della regola da Standard Rule # a **OpenCWA**. Questa regola avvia il processo di registrazione sulla WLAN aperta (SSID doppio) per gli utenti che vengono alla rete guest per eseguire il provisioning dei dispositivi.

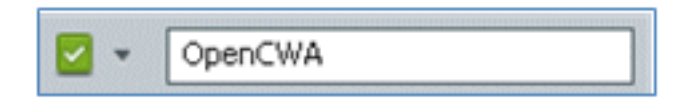

61. Fare clic sul segno più (+) per Condizione/i, quindi fare clic su Seleziona condizione esistente dalla libreria.

| Cisco-IP-Phone          |                  | then Cisco_IP_Phone                    |
|-------------------------|------------------|----------------------------------------|
| f Any 💠 and             | Select Condition | then AuthZ Pro                         |
| r no matches, then Perm | Select Existin   | g Condition from Library (7) or Create |

62. Selezionare Condizioni composte > Wireless\_MAB.

| er conditions. Drag and drop | Compound Conditions                  |  |
|------------------------------|--------------------------------------|--|
|                              | (م                                   |  |
|                              | 🔶 🗐 🗐 🛞 🗸                            |  |
|                              | Wired_802.1X                         |  |
|                              | Wired_MA8                            |  |
|                              | Wireless_802.1X                      |  |
| ups and other conditions)    | Wireless_MAB                         |  |
|                              | Catalyst_Switch_cocal_Web_Authentica |  |
|                              | WLC_Web_Authentication               |  |
|                              |                                      |  |
|                              | F                                    |  |
| Select Condition             | 1                                    |  |
|                              |                                      |  |
| Add All Conditions B         |                                      |  |
| Condition Name               |                                      |  |
| alest and the                |                                      |  |
| Select Condition             | 2                                    |  |

63. Nel Profilo AuthZ, fare clic sul segno più (+), quindi selezionare Standard.
|                | Profiles              |        |
|----------------|-----------------------|--------|
|                |                       | م<br>ا |
| lcy Elements   | <b>₫-</b>             | ÷.     |
|                | 🚞 Inline Posture Node | ۲      |
|                | Ecurity Group         | ۲      |
|                | Standard 🔓            | ۲      |
| rmissions      |                       |        |
| cklist_Access  |                       |        |
| co_IP_Phones   |                       |        |
| AuthZ Profil 🗢 |                       |        |
| Select an item | 9 — ÷                 |        |
|                |                       |        |

64. Selezionare il CWA standard (profilo di autorizzazione creato in precedenza).

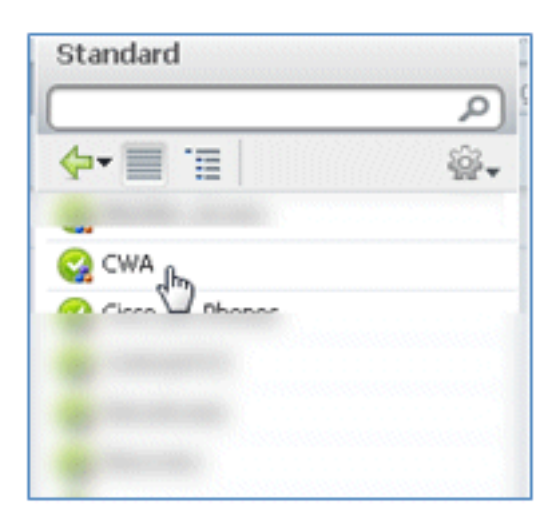

65. Confermare che la regola sia stata aggiunta con le condizioni e l'autorizzazione corrette.

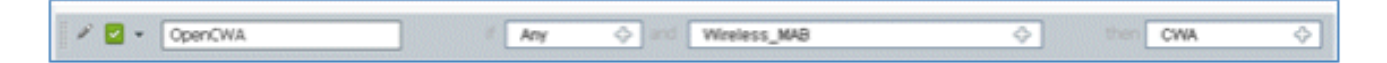

66. Fare clic su Fine (sul lato destro della regola).

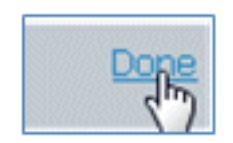

67. A destra della stessa regola, fare clic sulla freccia in giù accanto a Modifica e selezionare

Inserisci nuova regola sotto.

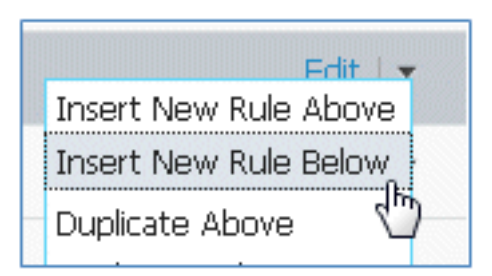

68. Modificare il nome della regola da Standard Rule # a **PEAPrule** (in questo esempio). Questa regola viene utilizzata per PEAP (utilizzato anche per uno scenario SSID singolo) per verificare che l'autenticazione di 802.1X senza Transport Layer Security (TLS) e il provisioning del supplicant di rete vengano avviati con il profilo di autorizzazione del provisioning creato in precedenza.

| 🖉 🗹 Open    | CWA f     | Wireless_MAB |              | then C | WA             |
|-------------|-----------|--------------|--------------|--------|----------------|
| 1 🗹 - 🛛 🛛 🕅 | rd Rule 1 | Any 💠 and    | Condition(s) | 💠 the  | Auth2 Profil 💠 |

69. Modificare la condizione in Wireless\_802.1X.

| ſ | Condition(s)             | - then AuthZ Profil 💠                                 |            |
|---|--------------------------|-------------------------------------------------------|------------|
| n | Add All Conditions Below | to Library                                            |            |
|   | Condition Name           | Expression                                            |            |
|   | Wireless_802.1X          | Radius:Service-Type EQUALS Framed AND Radius:NAS-Port | ŵ <b>.</b> |

70. Fare clic sull'icona dell'ingranaggio sul lato destro della condizione e selezionare **Aggiungi attributo/valore**. Condizione 'and', non 'or'.

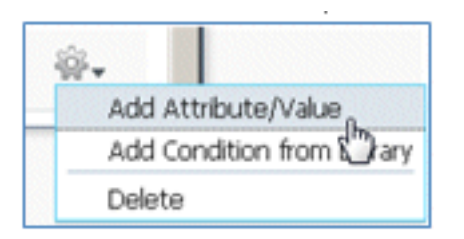

71. Individuare e selezionare Accesso alla rete.

|                              |             | Dictionaries   |          |
|------------------------------|-------------|----------------|----------|
|                              |             |                | Q        |
|                              |             | <b>⇔-</b> ≡ .≡ | \$\$~    |
| os and other conditions)     |             |                | <u>^</u> |
|                              |             |                |          |
|                              | then        |                |          |
|                              | then        |                |          |
|                              | then        |                |          |
| Condition(s)                 | -           |                |          |
| tAccess                      |             |                |          |
| Condition Name Expression    | on          |                |          |
| Wireless_802.1X 📀 Radius:Ser | vice-Type E | Network Access |          |
| Select A                     | Attribute   | <b>7</b>       |          |

72. Selezionare AuthenticationMethod e immettere i seguenti valori:

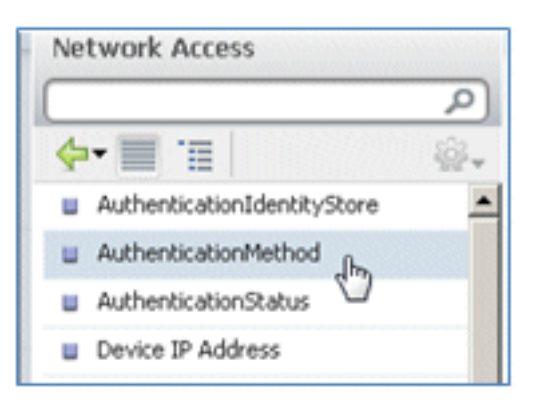

AuthenticationMethod: uguale a

| Network Access:Au📀 | <b>•</b>             |
|--------------------|----------------------|
|                    | Equals<br>Not Equals |

Selezionare MSCHAPV2.

| S Framed AND Radius:NAS-Port |           |  |  |  |
|------------------------------|-----------|--|--|--|
| Equals 💌                     | <b>v</b>  |  |  |  |
|                              | CHAP/MD5  |  |  |  |
|                              | Lookup    |  |  |  |
|                              | MSCHAPV1  |  |  |  |
|                              | MSCHAPV2  |  |  |  |
|                              | PAP_ASCII |  |  |  |
|                              | x509_PKI  |  |  |  |

Questo è un esempio della regola. Accertarsi che la condizione sia AND.

| and | Condition(s)      | - then AuthZ Profil 💠                                 |     |    |
|-----|-------------------|-------------------------------------------------------|-----|----|
|     | Condition Name    | Expression                                            | AND |    |
|     | Wireless_802.1X 📀 | Radius:Service-Type EQUALS Framed AND Radius:NAS-Port |     | ŵ• |
|     | ¢ [               | Network Access:Au Equals   MSCHAPV2                   | 0   | ŵ. |

73. In Profilo AuthZ, selezionare **Standard > Provisioning** (profilo di autorizzazione creato in precedenza).

| then | AuthZ Profil     |     | Done |
|------|------------------|-----|------|
|      | Select an item 📀 | - + |      |

| Standard       | ž          |
|----------------|------------|
|                | و م        |
| <b>⟨</b> ] = : | <b>₩</b> • |
|                |            |
|                |            |
|                |            |
|                |            |
|                |            |
|                |            |
|                |            |
|                |            |
| Servision (h)  |            |

74. Selezionate Fatto (Done).

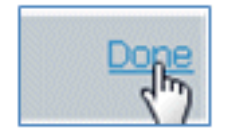

75. A destra della regola PEAP, fare clic sulla freccia in giù accanto a Modifica e selezionare **Inserisci nuova regola sotto**.

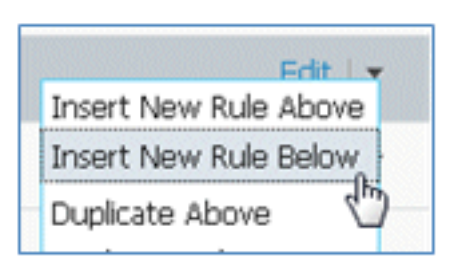

76. Modificare il nome della regola da Standard Rule # a **AllowRule** (in questo esempio). Questa regola verrà utilizzata per consentire l'accesso alle periferiche registrate con certificati installati.

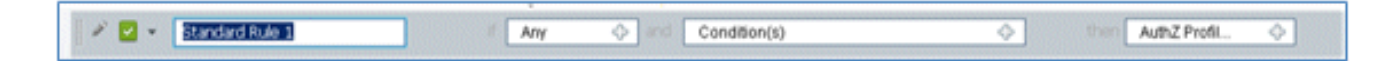

77. In Condizioni selezionare Condizioni composte.

| A.1                  | Dictionaries             | Asteletetetetetetetetetetetetetetetetetet |
|----------------------|--------------------------|-------------------------------------------|
|                      |                          | P                                         |
|                      | <b>∳-</b> ■ '≣           | /@+                                       |
| ant Dravisioning     | Simple Conditions        | ۲                                         |
|                      | Compound Conditions      | R.                                        |
|                      | Time and Date Conditions | 50                                        |
| Condition(s)         |                          | h                                         |
| Add All Conditions B |                          |                                           |
|                      |                          |                                           |
| Condition Name       |                          |                                           |

78. Selezionare Wireless\_802.1X.

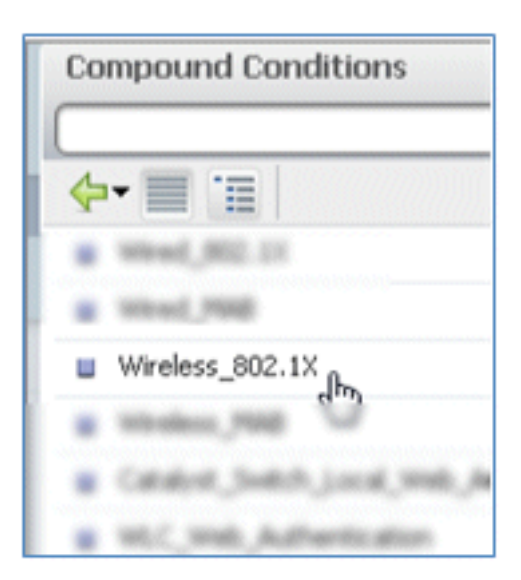

79. Aggiungere un attributo AND.

| Wireless_802.1X         | ⇔ then ♦                                              |   |
|-------------------------|-------------------------------------------------------|---|
| Add All Conditions Belo | w to Library                                          |   |
| Condition Name          | Expression                                            |   |
| Wireless_802.1X 📀       | Radius:Service-Type EQUALS Framed AND Radius:NAS-Port | 5 |

80. Fare clic sull'icona dell'ingranaggio sul lato destro della condizione e selezionare **Aggiungi attributo/valore**.

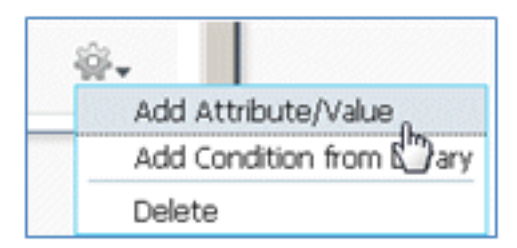

81. Individuate e selezionate Raggio (Radius).

| 6                                          |                |          | Dictionaries      |            |   |
|--------------------------------------------|----------------|----------|-------------------|------------|---|
|                                            | 10             |          | <b>◆-</b> ■ '=    |            |   |
| Client Provisioning 🛛 🚊 Secur              | ity Group Acce | ss 🤱     | Care Care         |            |   |
| and an an an an an an an an an an an an an |                |          | Caco-MEDM         |            |   |
|                                            |                | these    | Caco-critecture   |            |   |
|                                            |                | then     | 🚞 DEHICE          |            |   |
|                                            |                | then     | 🛄 EndPointer      |            |   |
|                                            |                |          | 🔛 Guest           |            |   |
| etwork Access:AuthenticationMe             | thod           | then     | 🔛 AllerityGroup   |            |   |
| Wireless 802.1X Network Acce               | ss:A 🗢         | 1        | 🚞 Internalitier   |            |   |
|                                            |                |          | Mircaell Research |            |   |
| Condition Name                             | Expression     |          | Betwork Access    | AND        | ٣ |
|                                            |                |          | 🚞 Radius          | -          |   |
| Wireless_802.1X 📀                          | Radius:Servic  | e-Type E | Season            | 2 <u>-</u> |   |
| ٥                                          | Select Att     | ribute 💟 |                   | o          |   |

82. Selezionare Calling-Station-ID-[31].

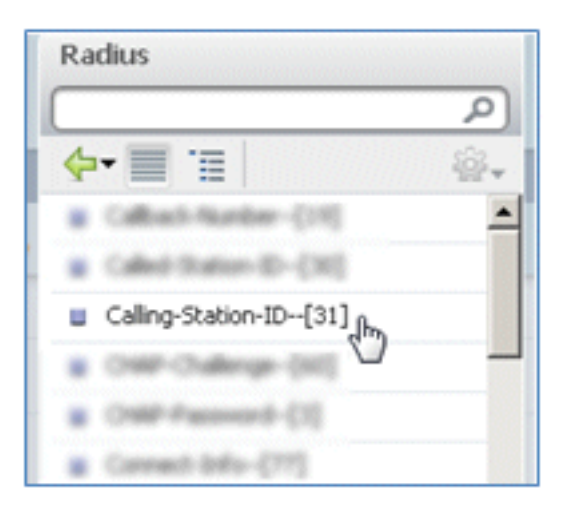

83. Selezionare Uguale a.

| Radius:Service-Type EQUALS | 6 Framed AND Ra | dius:NAS-Port |   |
|----------------------------|-----------------|---------------|---|
| Radius:Calling-Statio      | Founds 0        |               | ٥ |
|                            | Not Equals      |               |   |

84. Passare a **CERTIFICATO** e fare clic sulla freccia destra.

| Standard          |
|-------------------|
|                   |
| <b>⇔-</b> ■ 1     |
| Carthader, Access |
| CHA               |
| 😋 Caco JP JPares  |
| CambractH12       |
| Carry-Recess      |
| Q Discovery       |
| Cogleyee/11       |
| PermitAccess      |
| 🔐 Propulskan 🕤    |
|                   |

85. Selezionare Nome alternativo soggetto.

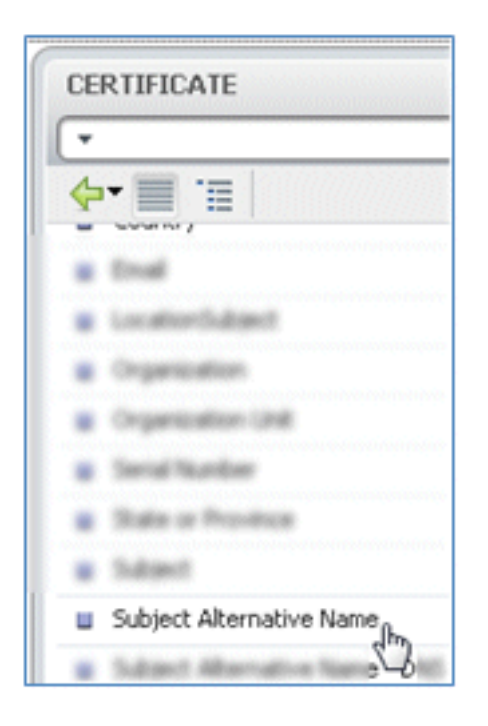

86. Per il profilo AuthZ, selezionare Standard.

|                | Profiles            |      |
|----------------|---------------------|------|
|                |                     | ۵.   |
|                | <b>◆-</b> ■ '≡      | ŵ- 5 |
| cy Elements    | 🔚 Jake Posture Rode |      |
|                | 🛄 finanty Group     |      |
|                | Standard            | R    |
| o_IP_Phones    |                     |      |
| 4              |                     |      |
| rision         |                     |      |
| AuthZ Profil 🗢 |                     |      |
|                |                     |      |
|                |                     |      |
| Select an item | 15                  |      |

87. Selezionare Permit Access.

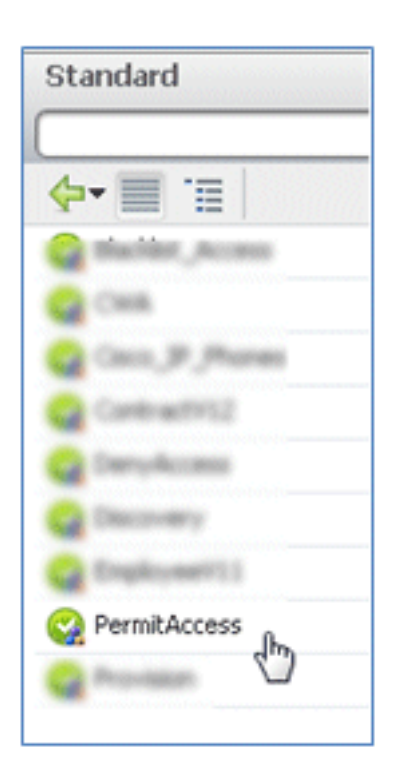

88. Selezionate Fatto (Done).

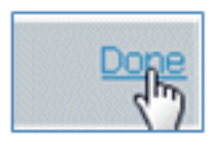

Questo è un esempio della regola:

| 1 | OpenCHA /    | Wester, Mill                                                                            | ther | CHR          |
|---|--------------|-----------------------------------------------------------------------------------------|------|--------------|
| 1 | rtsihuk í    | Weeken, 802.51 <== Network Access Authenticator/Hethod<br>802.04.5 MICHARY2 3           |      | Provision    |
| 1 | AllowRule if | Wireless_802.1X Radius:Caling-Station-ID EQUALS<br>CERTIFICATE:Subject Alternative Name |      | PermitAccess |

89. Individuare la regola predefinita per modificare PermitAccess in DenyAccess.

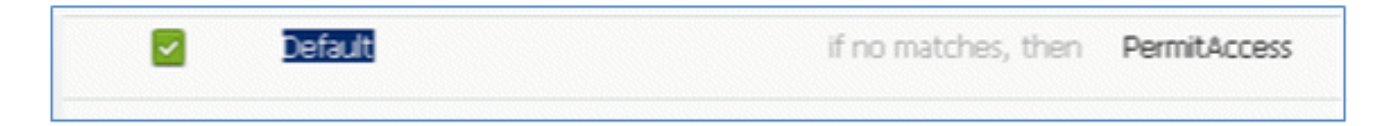

90. Per modificare la regola predefinita, fare clic su Modifica.

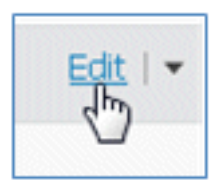

91. Passare al profilo AuthZ esistente di PermitAccess.

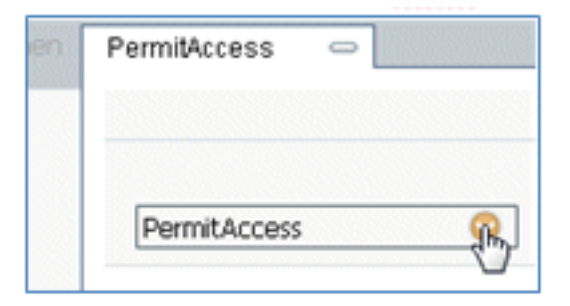

92. Selezionare Standard.

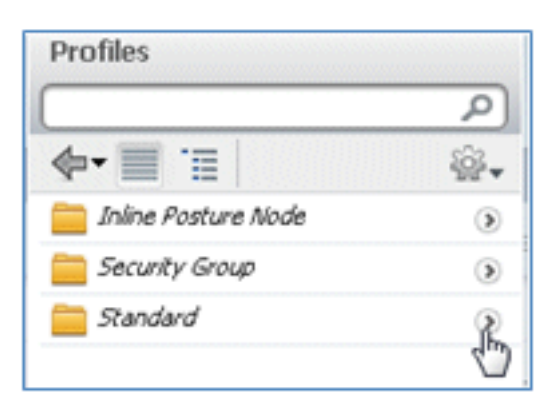

93. Selezionare **DenyAccess**.

| Star | ndard         |
|------|---------------|
| 4.   |               |
| ě    | CHA           |
| ä    | Contractivit2 |
|      | DenyAccess    |

94. Confermare che la regola predefinita disponga di DenyAccess se non vengono trovate corrispondenze.

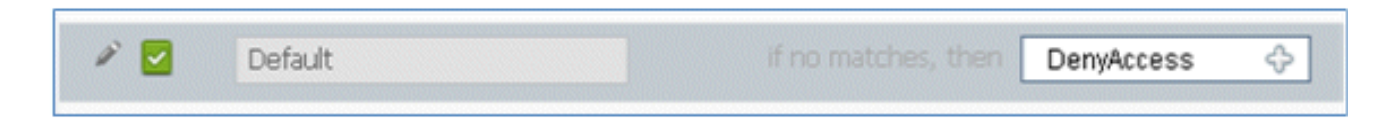

95. Selezionate Fatto (Done).

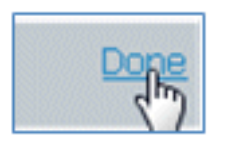

Questo è un esempio delle regole principali richieste per il test e sono applicabili per uno scenario SSID singolo o SSID doppio.

| OpenCWA   | if  | Wireless_MAB                                                                                    | then | CWA          |
|-----------|-----|-------------------------------------------------------------------------------------------------|------|--------------|
| PEAPrule  | ť   | (Wireless_802.1X AND Network Access:AuthenticationMethod EQUALS MSCHAPV2 )                      | then | Provision    |
| AllowRule | 1   | (Wireless_802.1X AND Radius:Calling-Station-ID EQUALS<br>CERTIFICATE:Subject Alternative Name ) | then | PermitAccess |
| Default   | ife | o matches, then DenyAccess                                                                      |      |              |

96. Fare clic su Salva.

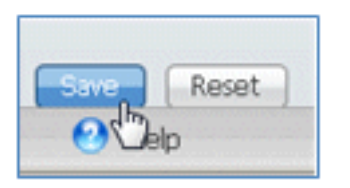

97. Per configurare il server ISE con un profilo SCEP, selezionare **ISE > Administration > System > Certificates**.

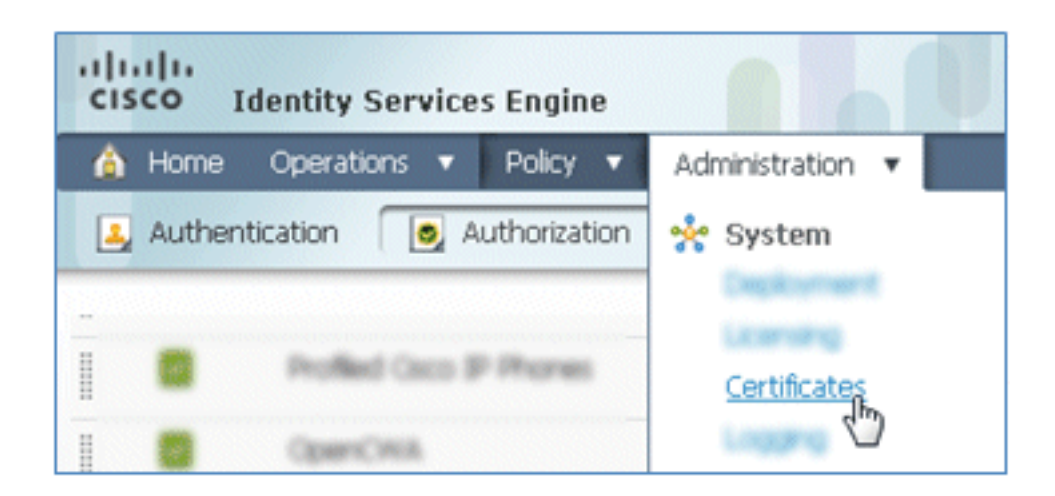

98. In Operazioni certificato fare clic su Profili CA SCEP.

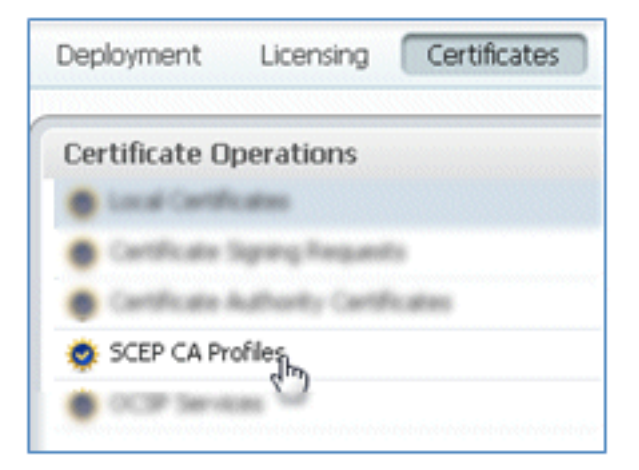

99. Fare clic su Add.

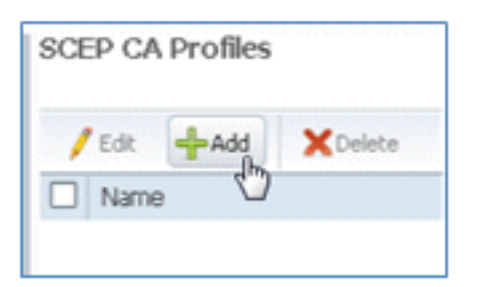

100. Immettere i seguenti valori per il profilo:

Nome: **mySCEP** (in questo esempio)URL: **https://***<ca-server>/***CertSrv/mscep/** (verificare la configurazione del server CA per l'indirizzo corretto).

| EP Certificat | e Authority                        |                   |
|---------------|------------------------------------|-------------------|
| * Name        | mySCEP                             |                   |
| Description   |                                    |                   |
| * URL         | https://10.10.10.10/certsrv/mscep/ | Test Connectivity |

101. Fare clic su Test connettività per verificare la connettività della connessione SCEP.

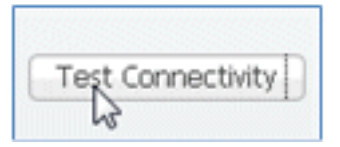

102. Questa risposta indica che la connettività del server è riuscita.

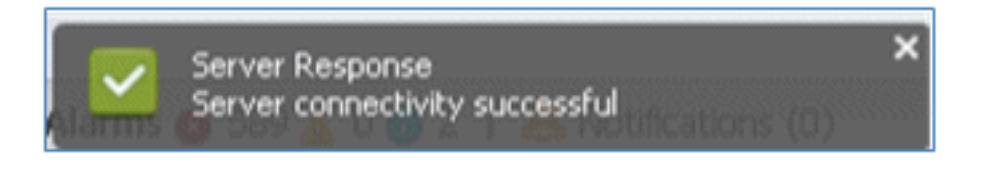

103. Fare clic su Invia.

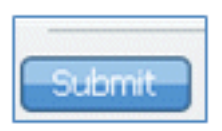

104. Il server risponde che il profilo CA è stato creato correttamente.

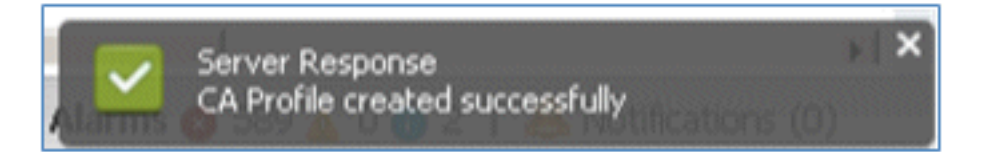

105. Confermare che il profilo CA SCEP sia stato aggiunto.

| SCEP CA Profiles   |             |                                   | ♦ ⊜ .        |
|--------------------|-------------|-----------------------------------|--------------|
| /Edit +Add XDelete |             | Show All                          | - 8          |
| Name Name          | Description | URL                               | CA Cert Name |
| MySCEP             |             | https://10.10.10.10/certsrv/mscep | RFDemo-MSCE  |

### Esperienza utente - Provisioning iOS

#### SSID doppio

In questa sezione vengono illustrati due SSID e viene descritto come connettersi al guest di cui eseguire il provisioning e come connettersi a una WLAN 802.1x.

Completare questi passaggi per effettuare il provisioning di iOS nello scenario con doppio SSID:

1. Sul dispositivo iOS, andare su **Reti Wi-Fi** e selezionare **DemoCWA** (configurato per aprire WLAN su WLC).

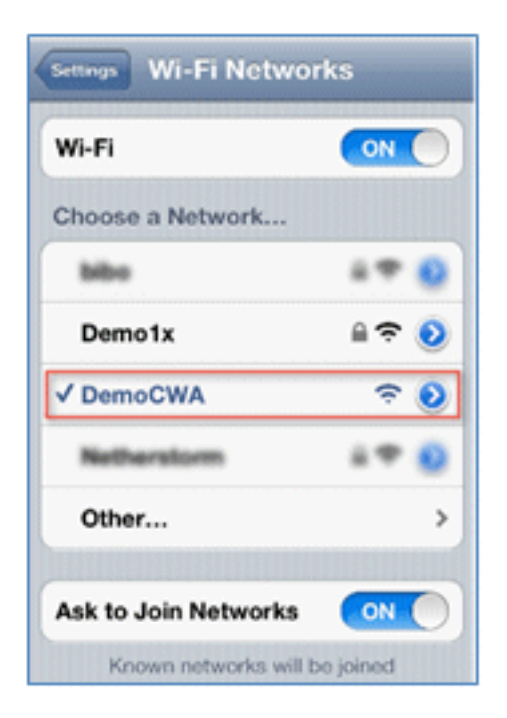

2. Aprire il browser Safari sul dispositivo iOS e visitare un URL raggiungibile (ad esempio, server Web interno/esterno). L'ISE vi reindirizza al portale. Fare clic su **Continue** (Continua).

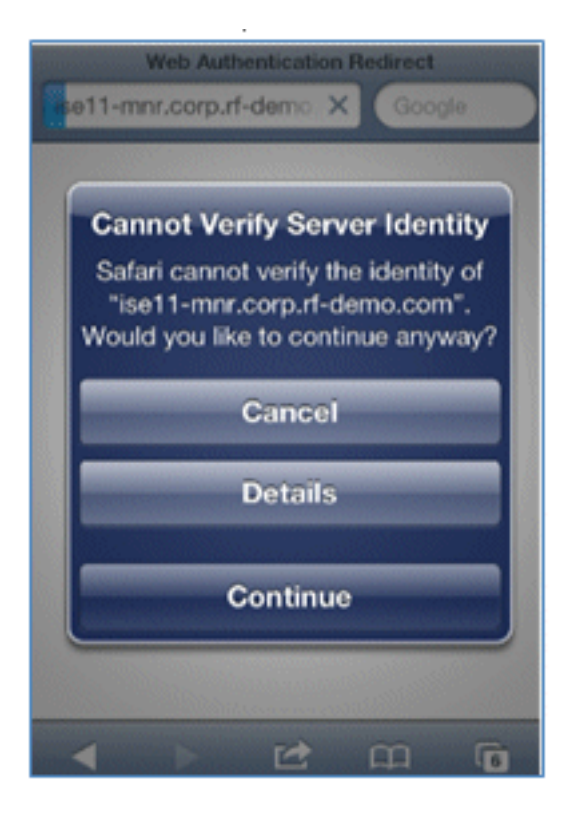

3. Viene eseguito il reindirizzamento al portale per l'accesso.

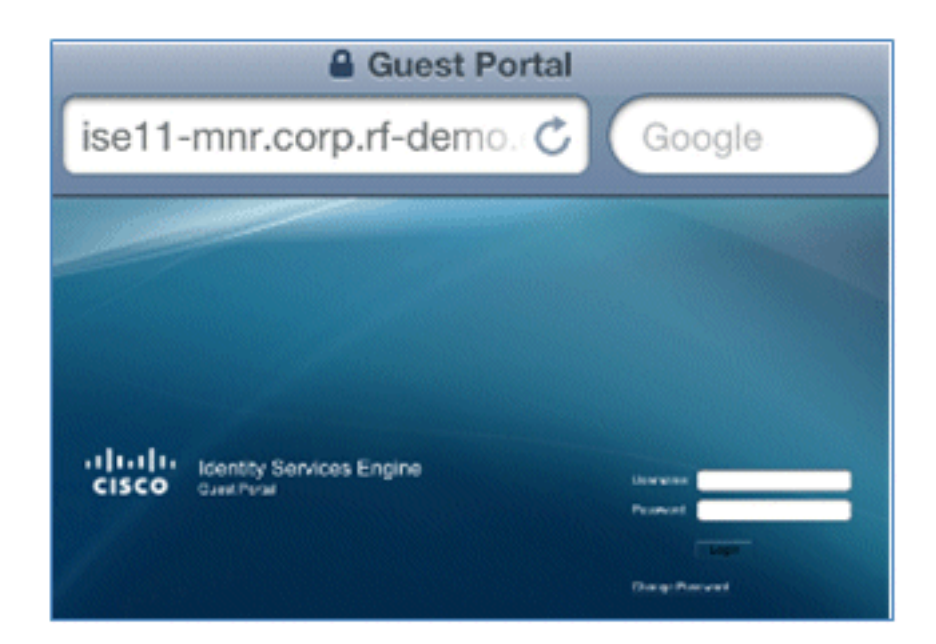

4. Accedere con un account utente e una password di Active Directory. Installare il profilo CA quando richiesto.

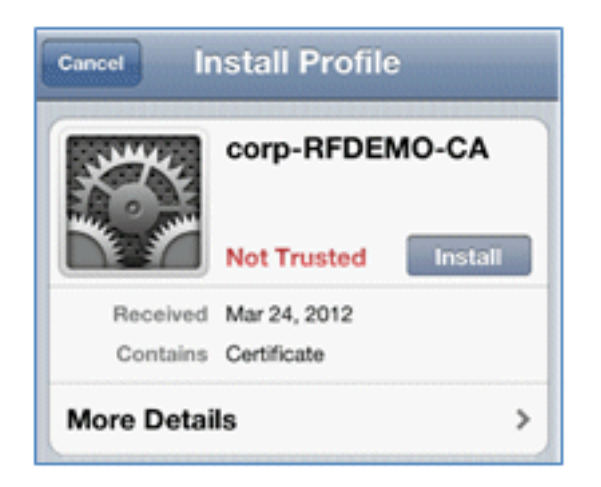

5. Fare clic su Installa certificato protetto del server CA.

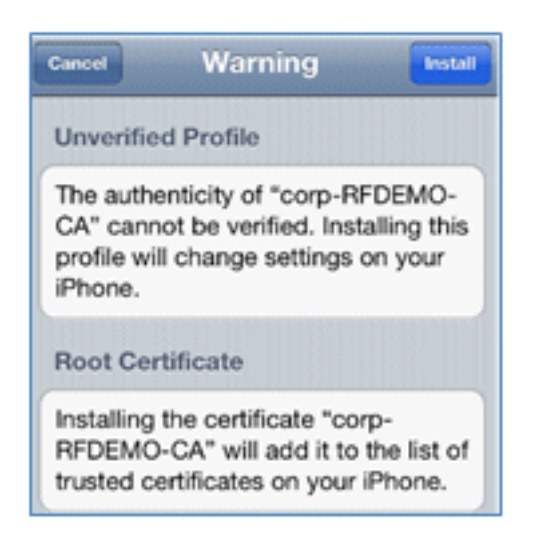

6. Fare clic su **Fine** una volta completata l'installazione del profilo.

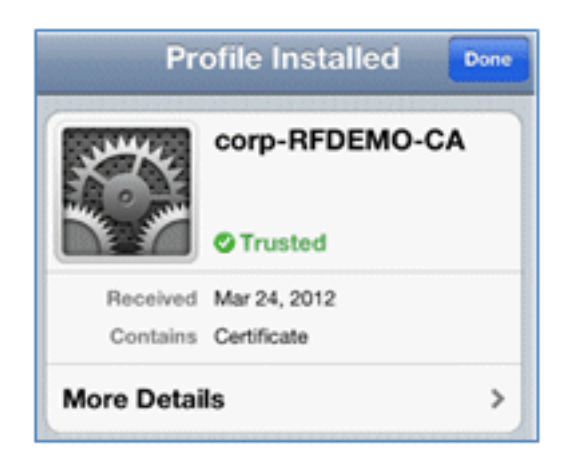

7. Tornare al browser e fare clic su **Registra**. Prendere nota dell'ID dispositivo che contiene l'indirizzo MAC del dispositivo.

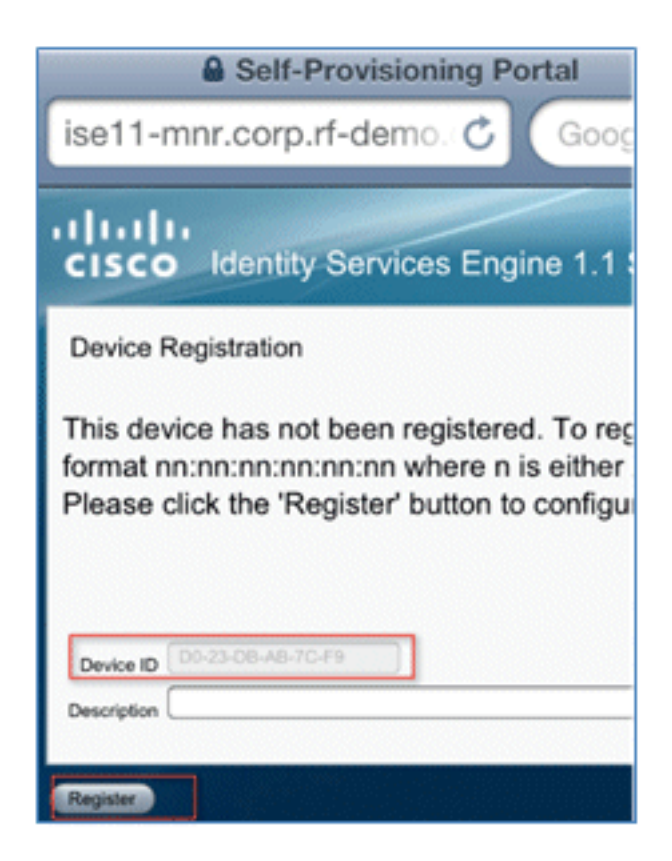

8. Per installare il profilo verificato, fare clic su Installa.

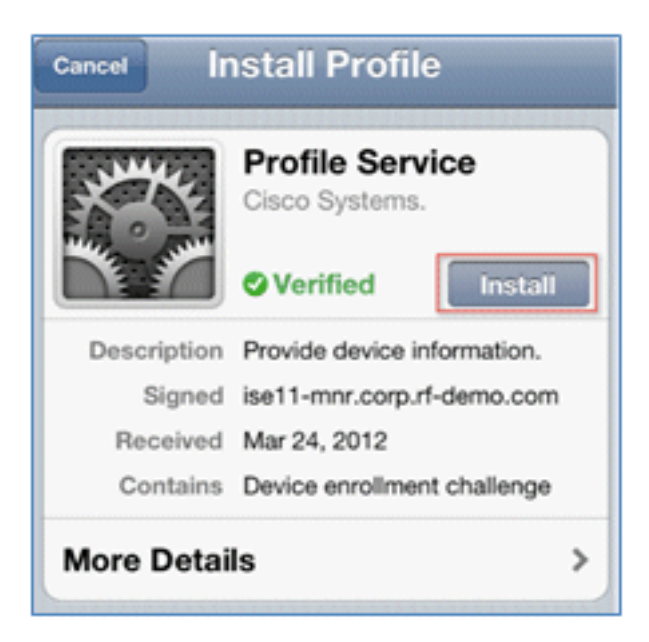

9. Fare clic su Installa.

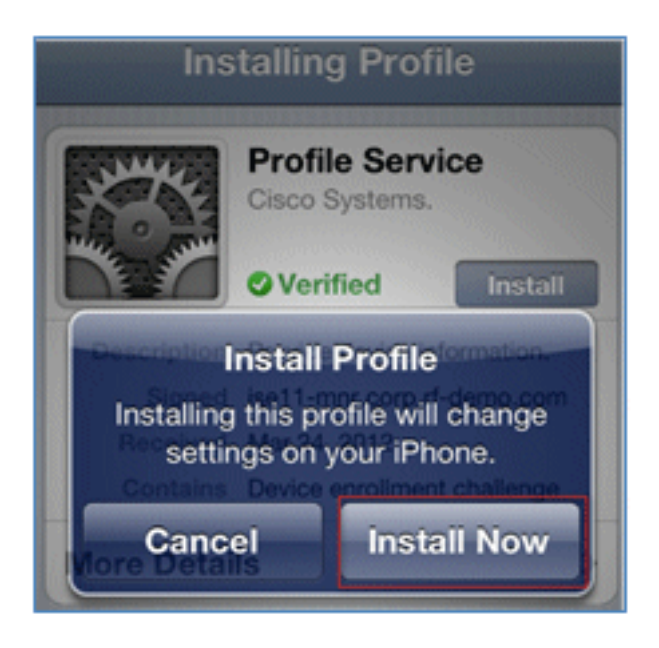

10. Al termine del processo, il profilo WirelessSP conferma che il profilo è installato. Selezionate **Fatto (Done)**.

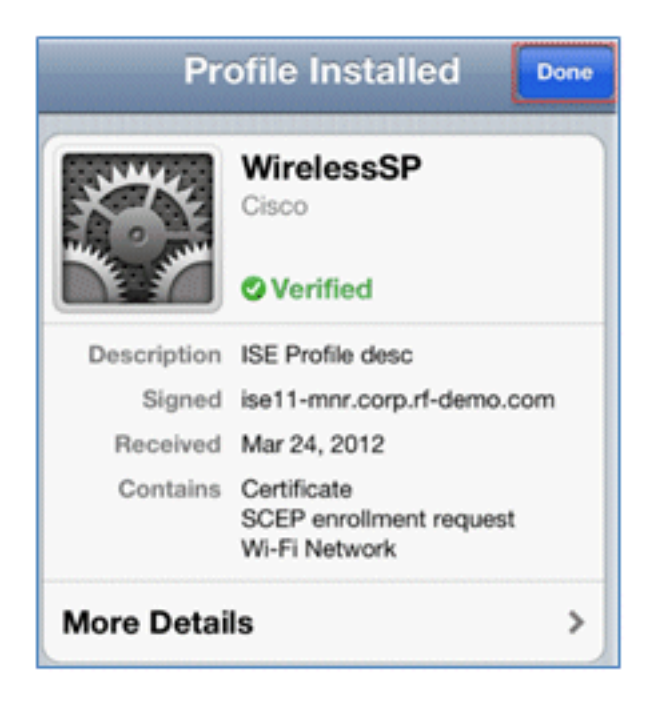

11. Accedere a **Reti Wi-Fi** e modificare la rete in **Demo1x**. Il dispositivo è ora connesso e utilizza TLS.

| Settings Wi-Fi Netw | orks  |
|---------------------|-------|
| Wi-Fi               |       |
| Choose a Network    |       |
| bibo                | i 🕈 🧕 |
| ✓ Demo1x            | ۵ ج 🗎 |
| DemoCWA             | ş 📀   |
| Netherstorm         | 4 🕈 🧕 |

12. In ISE, selezionare Operations > Authentications (Operazioni > Autenticazioni). Gli eventi mostrano il processo in cui il dispositivo è connesso alla rete guest aperta, passa attraverso il processo di registrazione con il provisioning del richiedente e viene consentito l'accesso dopo la registrazione.

| A Home Operations         | • Pol   | cy •      | Administration •  |                   |                |                        |                        |                | ••                              |
|---------------------------|---------|-----------|-------------------|-------------------|----------------|------------------------|------------------------|----------------|---------------------------------|
| Authentications           | e Endpo | ant Prote | ection Service    | Alams 👖 Report    | s Trouble      | shoot                  |                        |                |                                 |
| Live Authentications      |         |           |                   |                   |                |                        |                        |                |                                 |
| 谷 Add or Renove Columns 🕶 | the Ref | resh      |                   |                   |                |                        | Refresh Every 3 secon  | ds • Show      | Latest 20 records * within [    |
| Time                      | Status  | Detais    | Identity          | Endpoint ID       | Network Device | Authorization Profiles | Identity Group         | Posture Status | Event                           |
| Mar 25,12 12:27:57.052 AM |         |           | paul              | E8:06:80:97:09:41 | WLC            | PermitAccess           | RegisteredDevices      | NotApplicable  | Authentication succeeded        |
| Mar 25,12 12:27:21.714 AM |         |           | 68:05:88:97:09:41 | E8:05:08:97:09:41 | WLC            | CWA                    | RegisteredDevices      | Pending        | Authentication succeeded        |
| Mar 25,12 12:27:20.438 AM | 12      |           |                   |                   | WLC            |                        |                        |                | Dynamic Authorization succeeded |
| Mar 25,12 12:26:56.187 AM |         | a         | paul              | E0:06:00:97:09:41 | WLC            | CWA                    | Any,Profiled:Apple-Pad | Pending        |                                 |

13. Passare a ISE > Amministrazione > Gestione identità > Gruppi > Gruppi di identità degli endpoint > Dispositivi registrati. L'indirizzo MAC è stato aggiunto al database.

| 🛕 Home Operations 🔹 Policy 🔹 Admir<br>🔆 System 🙀 Identity Management | nistr<br>N | ation 🔹                                                                       | esource                                                                                                    | es 🛛 🛃 Web Portal Management                                                                                                    |
|----------------------------------------------------------------------|------------|-------------------------------------------------------------------------------|----------------------------------------------------------------------------------------------------|----------------------------------------------------------------------------------------------------|
| Identities Groups External Identity Sources                          |            | Identity<br>Endpoint G<br>Desc<br>Parent<br>Save<br>Care<br>Identit<br>dentit | Source<br>roup List<br>nt Gro<br>Name<br>iption<br>Group<br>Res<br>oints<br>y Group<br>Add<br>AC Add<br>S:06:88 | e Sequences Settings  t > RegisteredDevices  RegisteredDevices  Asset Registered Endpoints Identity Group  set  p Endpoints  x Remove  fiess  9:97:09:41  x |

#### SSID singolo

In questa sezione viene descritto un singolo SSID e viene descritto come connettersi direttamente a una WLAN 802.1x, fornire nome utente e password di Active Directory per l'autenticazione PEAP, effettuare il provisioning tramite un account guest e riconnettersi a TLS.

Completare questi passaggi per eseguire il provisioning di iOS nello scenario SSID singolo:

1. Se si utilizza lo stesso dispositivo iOS, rimuovere l'endpoint dai dispositivi registrati.

| Endpoint Group List > RegisteredDevices<br>Endpoint Group |                           |  |  |  |  |
|-----------------------------------------------------------|---------------------------|--|--|--|--|
| * Name                                                    | RegisteredDevices         |  |  |  |  |
| Description [                                             | Asset Registered Endpoint |  |  |  |  |
| Parent Group                                              |                           |  |  |  |  |
| Save Rese                                                 | t                         |  |  |  |  |
| <ul> <li>Endpoints</li> </ul>                             |                           |  |  |  |  |
| Identity Grou                                             | p Endpoints               |  |  |  |  |
| add 🕂                                                     | ×Remove •                 |  |  |  |  |
| MAC Addr                                                  | e Remove Selected         |  |  |  |  |
| E8:06:88:                                                 | 9 Remove All              |  |  |  |  |
|                                                           |                           |  |  |  |  |

2. Sul dispositivo iOS, selezionare **Settings > Generals > Profiles** (Impostazioni > Generali > **Profili)**. Rimuovere i profili installati in questo esempio.

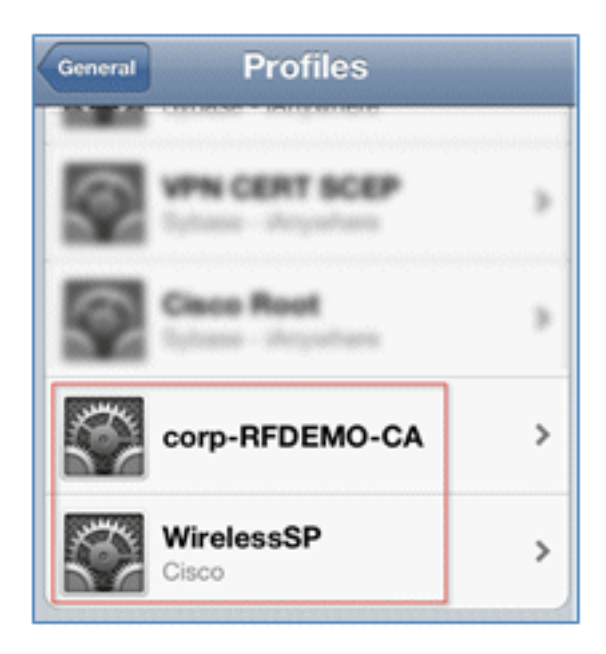

3. Per rimuovere i profili precedenti, fare clic su Rimuovi.

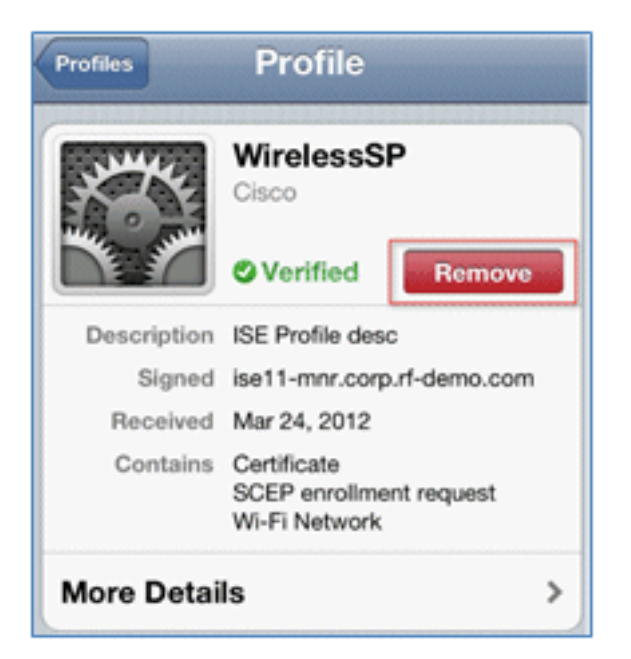

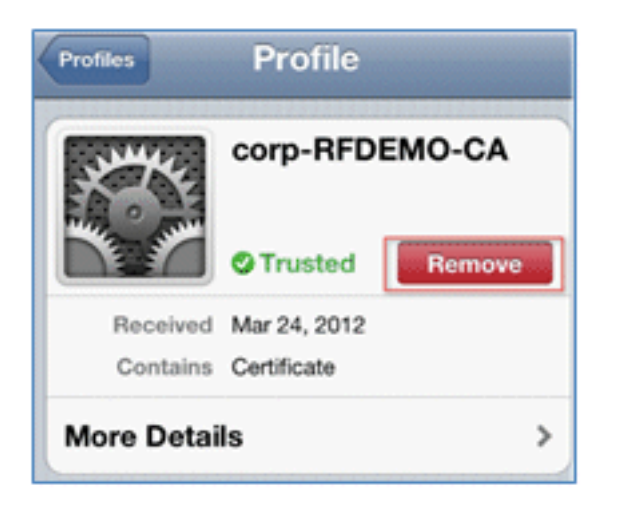

- 4. Connettersi direttamente a 802.1x con il dispositivo esistente (cancellato) o con un nuovo dispositivo iOS.
- 5. Connetti a Dot1x, immetti un nome utente e una password e fai clic su Partecipa.

| Enter the password for "Demo1x" Cancel Enter Password Join |             |  |  |  |
|------------------------------------------------------------|-------------|--|--|--|
| Username pau                                               | 1           |  |  |  |
| Password •••••3                                            |             |  |  |  |
| Mode                                                       | Automatic > |  |  |  |

6. Ripetere i passaggi da 90 a 90 dalla sezione Configurazione ISE fino al completamento

dell'installazione dei profili appropriati.

 Per controllare il processo, selezionare ISE > Operations > Authentications. Nell'esempio viene mostrato il client connesso direttamente alla WLAN 802.1X quando viene attivato, disconnesso e riconnesso alla stessa WLAN con l'uso di TLS.

| Live Authentications      |        |         |                   |                   |                |                        |                   |                |                          |
|---------------------------|--------|---------|-------------------|-------------------|----------------|------------------------|-------------------|----------------|--------------------------|
| 🚔 Add or Remove Columns 💌 | 😵 Rah  | resh    |                   |                   |                |                        | Refresh Every     | 3 seconds *    | Show Latest 20 records   |
| Time                      | Status | Details | Identity          | Endpoint ID       | Network Device | Authorization Profiles | Identity Group    | Posture Status | Event                    |
| Mar 25,12 12:40:03:593 AM |        | ò       | paul              | E8.06.88.97.09.41 | WLC            | PermitAccess           | RegisteredDevices | NotApplicable  | Authentication succeeded |
| Mar 25,12 12:39:53.353 AM | 2      | ò       | E8:06:88:97:09:41 | E8:06:88:97:09:41 | WLC            | CWA                    | RegisteredDevices | Pending        | Authentication succeeded |
| Mar 25,12 12:39:08.867 AM | 2      | à       | paul              | E8:06:08:97:09:41 | WLC            | Provision              | RegisteredDevices | Pending        | Authentication succeeded |

 Passare a WLC > Monitor > [MAC client]. Nel dettaglio del client, notare che il client si trova nello stato RUN, il relativo Data Switching è impostato su local e l'autenticazione è Central. Ciò vale per i client che si connettono a FlexConnect AP.

| Live Authentications      |        |        |                   |                   |                |                        |                   |                |                          |
|---------------------------|--------|--------|-------------------|-------------------|----------------|------------------------|-------------------|----------------|--------------------------|
| 🙀 Add or Remove Columns 🔹 | 😵 Ref  | resh   |                   |                   |                |                        | Refresh Every     | 3 seconds *    | Show Latest 20 records   |
| Time                      | Status | Detais | Identity          | Endpoint ID       | Network Device | Authorization Profiles | Identity Group    | Posture Status | Event                    |
| Mar 25,12 12:40:03:593 AM | 2      | ò      | paul              | E8.06.88.97.09.41 | WLC            | PermitAccess           | RegisteredDevices | NotApplicable  | Authentication succeeded |
| Mar 25,12 12:39:53.353 AM | 2      | ò      | E8:06:88:97:09:41 | E8:06:88:97:09:41 | WLC            | CWA                    | RegisteredDevices | Pending        | Authentication succeeded |
| Mar 25,12 12:39:08.867 AM |        | ò      | paul              | E0.05.00.97.09.41 | WLC            | Provision              | RegisteredDevices | Pending        | Authentication succeeded |

## Esperienza utente - Provisioning di Android

#### SSID doppio

In questa sezione vengono illustrati due SSID e viene descritto come connettersi al guest di cui eseguire il provisioning e come connettersi a una WLAN 802.1x.

Il processo di connessione per il dispositivo Android è molto simile a quello per un dispositivo iOS (singolo o doppio SSID). Tuttavia, una differenza importante è che il dispositivo Android richiede l'accesso a Internet per accedere a Google Marketplace (ora Google Play) e scaricare l'agente supplicant.

Completare questi passaggi per effettuare il provisioning di un dispositivo Android (come il Samsung Galaxy in questo esempio) nello scenario con doppio SSID:

1. Nel dispositivo Android, usare Wi-Fi per collegarsi a **DemoCWA** e aprire la WLAN guest.

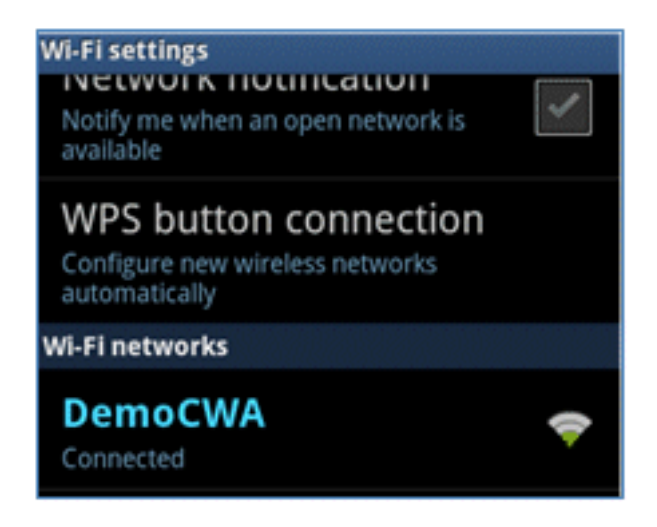

2. Accettare tutti i certificati per collegarsi all'ISE.

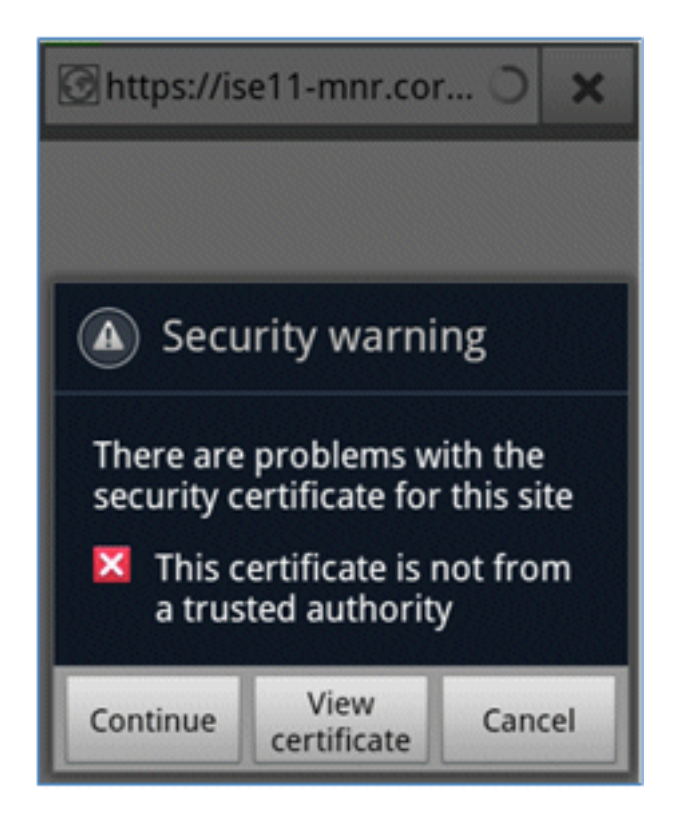

3. Immettere un nome utente e una password nel portale guest per eseguire il login.

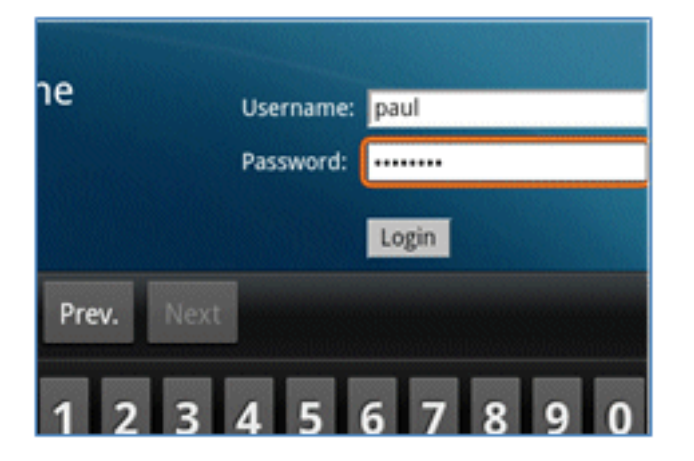

4. Fare clic su Registra. Il dispositivo tenta di raggiungere Internet per accedere a Google

Marketplace. Aggiungere eventuali regole aggiuntive all'ACL di pre-autenticazione (ad esempio, ACL-REDIRECT) nel controller per consentire l'accesso a Internet.

| Inttps://market.androi O                                                                                                    | ×                                                                                          |
|----------------------------------------------------------------------------------------------------|--------------------------------------------------------------------------------------------|
| Device Registration This device has not been registered. To register this device, please enter the Device ID (MAC Address format nonnexe<br>enter A-F or a digt 0-10) and a description (optional). Please (this the "Register" button to Install and run the Cloco WI-FI Setup Assistant application. This application will inso<br>ortificates and configures your device to use secure with network. Clicking the "Register" button will redirect you to an<br>where you can download the Cloco WI-FI Setup Assistant application. | peed Log Cut Abo<br>schools where it is<br>fall all the necessary<br>indroid market place, |
| Device 10 98.0C.82.40-31-A9<br>Description                                                                                                    |                                                                                            |

5. Google elenca Cisco Network Setup come app per Android. Fare clic su INSTALLA.

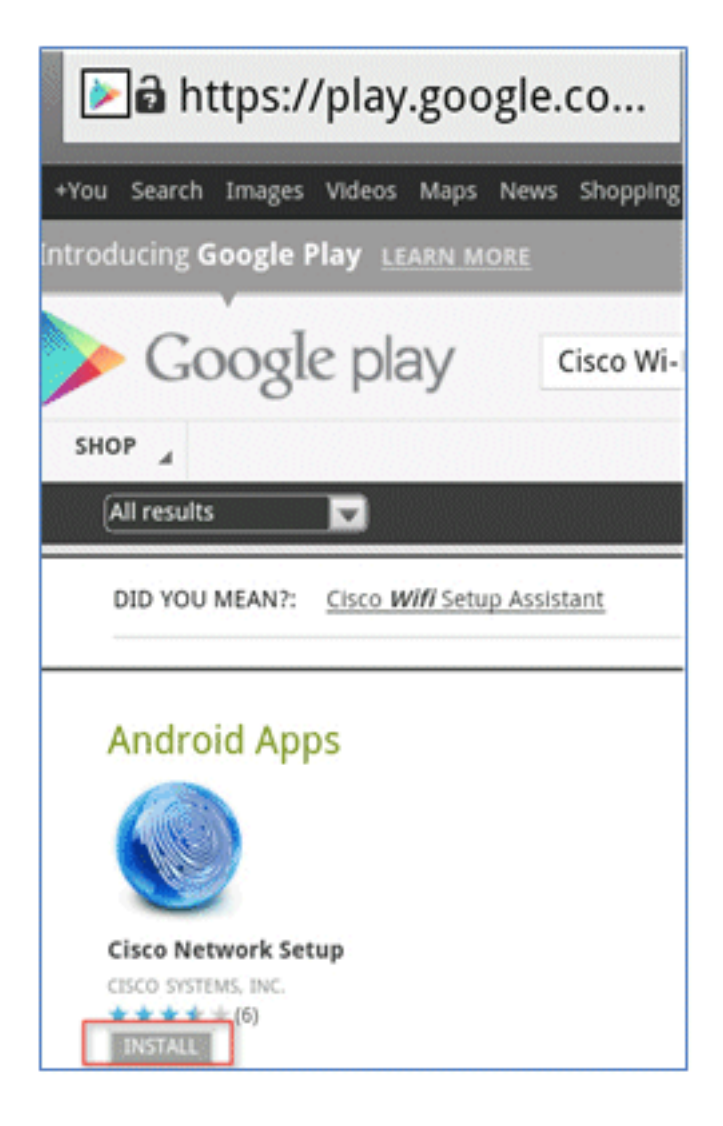

6. Accedere a Google e fare clic su INSTALL (INSTALLA).

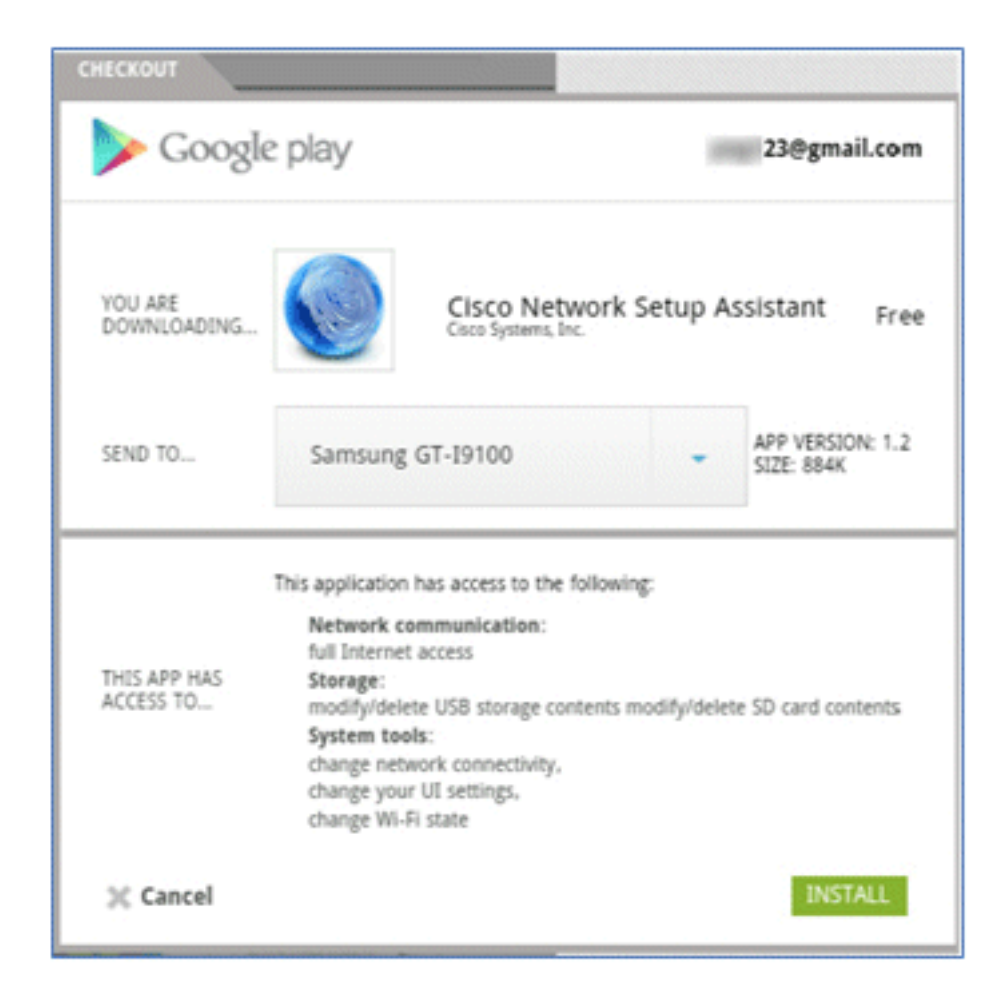

7. Fare clic su OK.

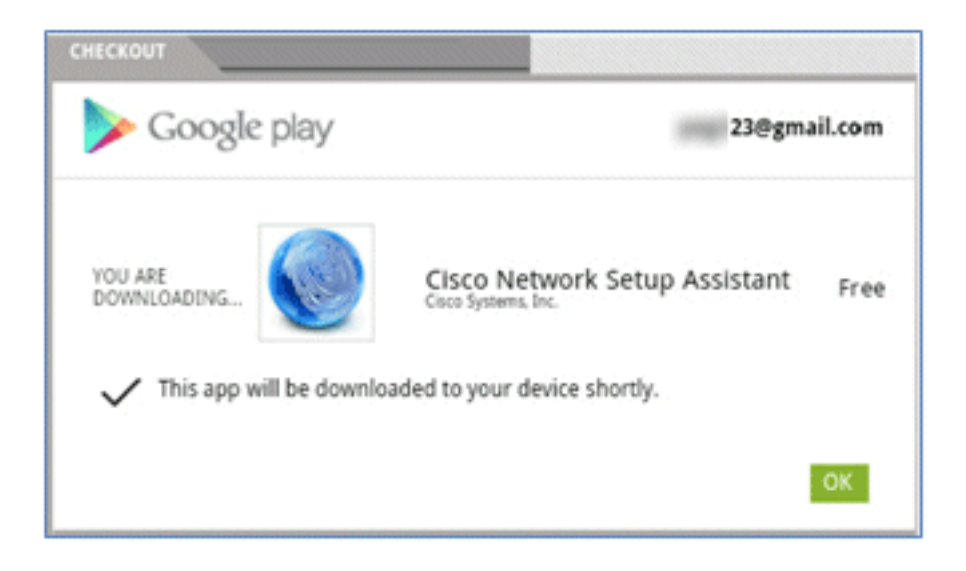

8. Sul dispositivo Android, trovare l'app Cisco SPW installata e aprirla.

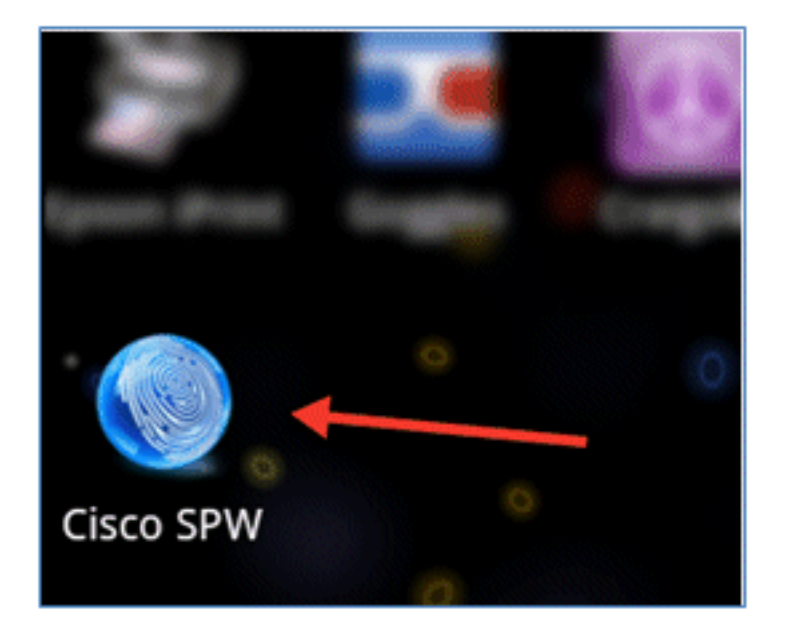

- 9. Verificare di aver ancora eseguito l'accesso al portale guest dal dispositivo Android.
- 10. Per avviare l'Assistente installazione Wi-Fi, fare clic su Start.

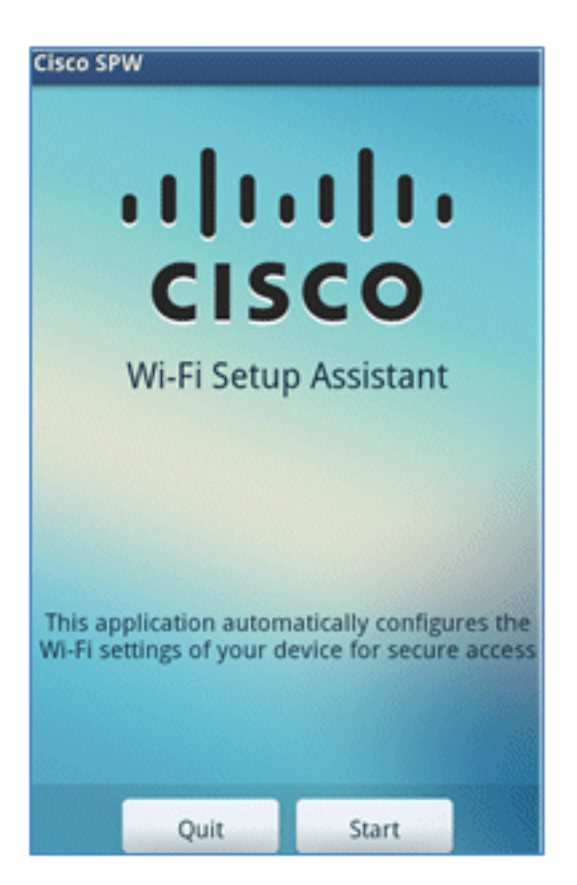

11. L'SPW Cisco inizia a installare i certificati.

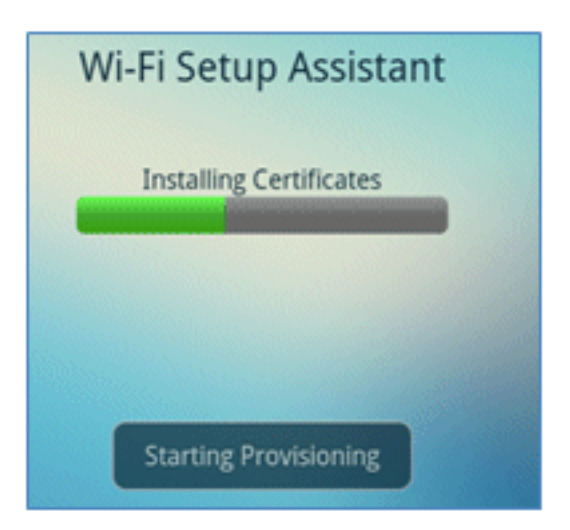

12. Quando richiesto, impostare una password per l'archiviazione delle credenziali.

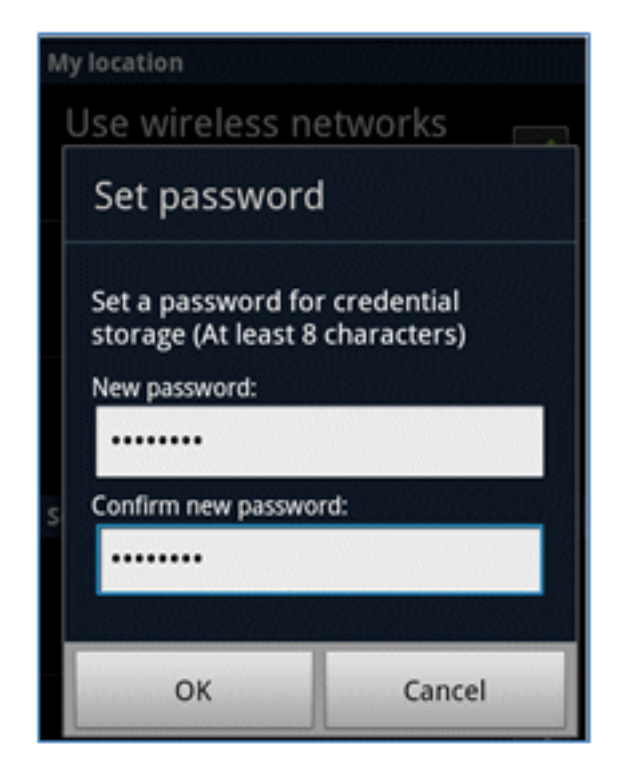

13. L'SPW Cisco restituisce un nome di certificato, che contiene la chiave utente e il certificato utente. Per confermare, fare clic su **OK**.

| Certificate name                                         |        |  |  |  |  |
|----------------------------------------------------------|--------|--|--|--|--|
| Certificate name:                                        |        |  |  |  |  |
| paul                                                     |        |  |  |  |  |
| Package contains<br>One user key<br>One user certificate |        |  |  |  |  |
| ОК                                                       | Cancel |  |  |  |  |
|                                                          |        |  |  |  |  |
|                                                          |        |  |  |  |  |
| Can                                                      | cel    |  |  |  |  |

14. Cisco SPW continua e richiede un altro nome di certificato, che contiene il certificato CA. Immettere il nome **iseca** (in questo esempio), quindi fare clic su **OK** per continuare.

|                                                                      | 111 |  |  |  |  |
|----------------------------------------------------------------------|-----|--|--|--|--|
| Certificate name                                                     |     |  |  |  |  |
| Certificate name:<br>iseca<br>Package contains<br>One CA certificate |     |  |  |  |  |
| OK Cancel                                                            |     |  |  |  |  |
| paul is installed.<br>Cancel                                         |     |  |  |  |  |

15. Il dispositivo Android è ora connesso.

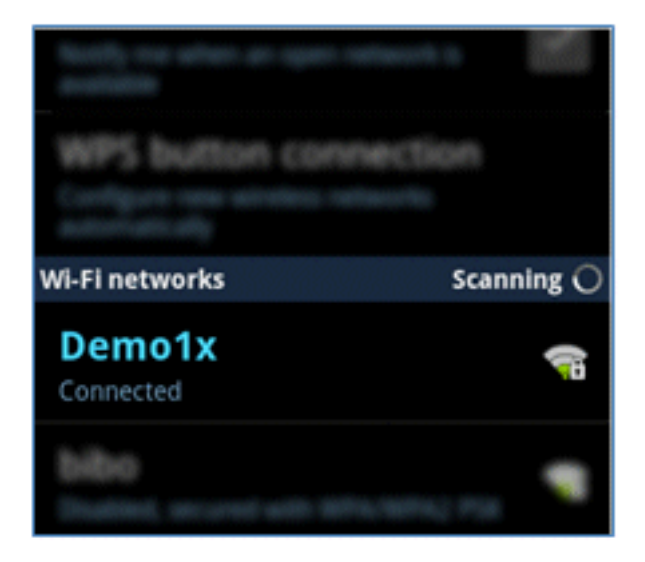

# Portale I miei dispositivi

My Devices Portal consente agli utenti di inserire nella blacklist i dispositivi registrati in precedenza in caso di smarrimento o furto di un dispositivo. Consente inoltre agli utenti di reinserirsi, se necessario.

Per mettere in blacklist un dispositivo, completare i seguenti passaggi:

1. Per accedere al portale I miei dispositivi, apri un browser, connettiti a https://iseserver:8443/mydevices (nota il numero di porta 8443) e accedi con un account AD.

| CISCO My Devices Portal |                           |
|-------------------------|---------------------------|
|                         |                           |
|                         | Username paul<br>Password |
|                         | Too br                    |

2. Individuare il dispositivo in ID dispositivo e fare clic su **Lost?** per avviare la creazione della blacklist di un dispositivo.

| Add a N    | New Device                 | To add a device, please enter the Device ID<br>(optional); then click submit to add the dev | 0 (MAC Address) and a description<br>rice. |
|------------|----------------------------|---------------------------------------------------------------------------------------------|--------------------------------------------|
| Your Devic | * Device ID<br>Description | Submit                                                                                      | •                                          |
| State      | Device ID D                | exciption                                                                                   | Action                                     |
|            | E8:06:88:97:09:41          |                                                                                             | Edit   Logi2   📓                           |

3. Quando l'ISE chiede un avviso, fare clic su Yes (Sì) per procedere.

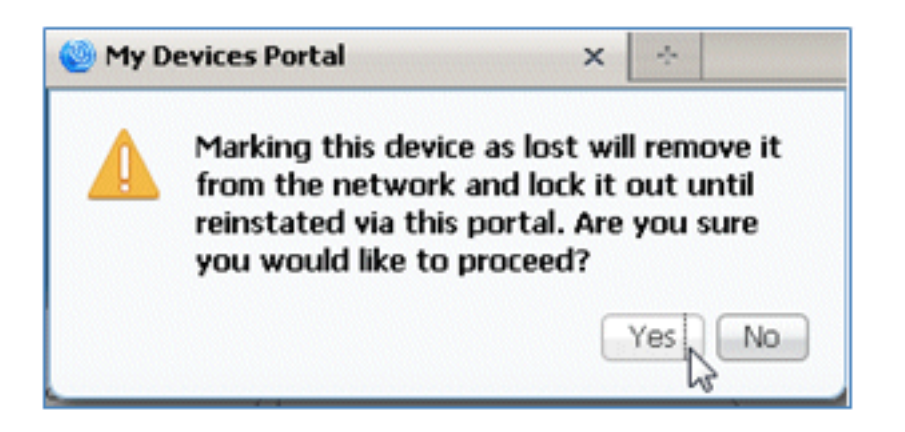

4. ISE conferma che il dispositivo è contrassegnato come perso.

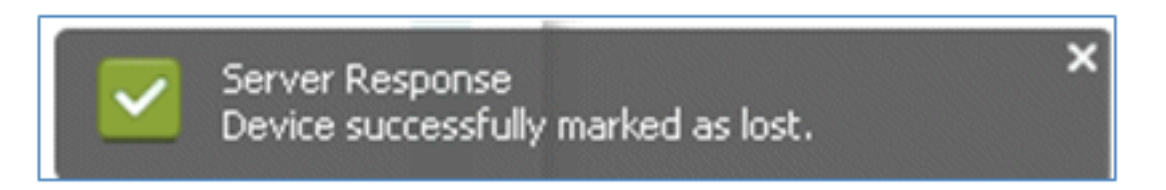

5. Qualsiasi tentativo di connessione alla rete con il dispositivo registrato in precedenza è ora bloccato, anche se è installato un certificato valido. Questo è un esempio di un dispositivo in blacklist che non riesce ad autenticarsi:

| Live Authentications      |        | ~~~~    |                   |                   |                |                        |                |                  |                        |   |
|---------------------------|--------|---------|-------------------|-------------------|----------------|------------------------|----------------|------------------|------------------------|---|
| 🙀 Add or Remove Columns 💌 | 😵 Raf  | resh    |                   |                   |                |                        | Refresh E      | very 3 seconds * | Show Latest 20 records | * |
| Time •                    | Status | Details | Identity          | Endpoint ID       | Network Device | Authorization Profiles | Identity Group | Posture Status   | Event                  |   |
| Mar 25,12 12:49:07.851 AM | •      | ò       | paul              | E8:06:88:97:09:41 | WLC            | Blacklist_Access       | Blacklet       |                  | Authentication falled  |   |
| Mar 25,12 12:40:59.057 AM | •      | ò       | 68:06:08:97:09:41 | EB-06-88-97-09-41 | WLC            | Blacklist_Access       | Blacklet       |                  | Authentication falled  |   |
| Mar 95 10 10-40-54 197 AM |        |         |                   | F0-04-00-00-01    | WEC            | Blacklet Access        | Blacklet       |                  | Authentication field   |   |

6. Un amministratore può passare a ISE > Amministrazione > Gestione identità > **Gruppi**, fare clic su **Gruppi di identità degli endpoint > Lista nera**, e vedere il dispositivo è in blacklist.

| Identity Groups |    | Endp<br>De<br>Pare<br>Save | Name<br>escription<br>int Group<br>Res<br>indpoints<br>intity Group | Blacklist<br>Blacklist Identity Group<br>Blacklist Identity Group<br>Bt |
|-----------------|----|----------------------------|---------------------------------------------------------------------|-------------------------------------------------------------------------|
|                 | 3  |                            | +Add                                                                | ×Remove +                                                               |
|                 | 1  |                            | MAC Add                                                             | ress                                                                    |
|                 | П  |                            | E8:06:88                                                            | :97:09:41                                                               |
|                 | 11 |                            |                                                                     |                                                                         |

Per ripristinare un dispositivo in lista nera, completare i seguenti passaggi:

1. Dal portale I miei dispositivi, fare clic su **Reintegra** per il dispositivo.

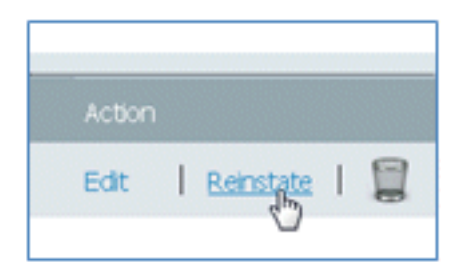

2. Quando ISE chiede un avviso, fare clic su Sì per procedere.

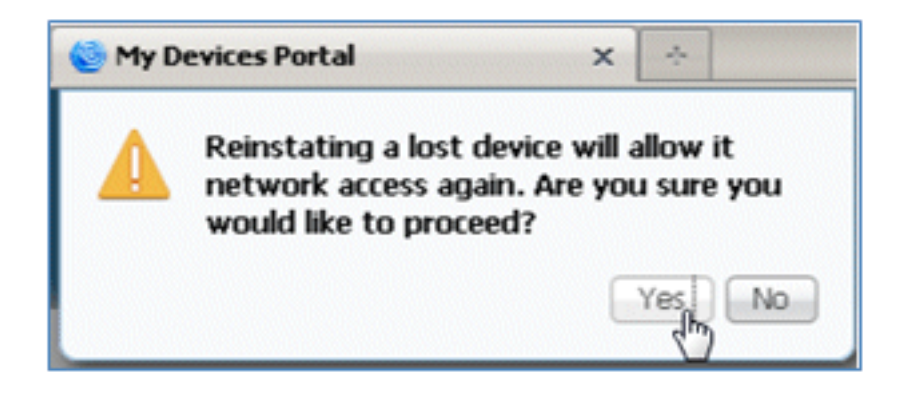

3. ISE conferma che il dispositivo è stato ripristinato. Collegare il dispositivo reinstallato alla rete per verificare che sia autorizzato.

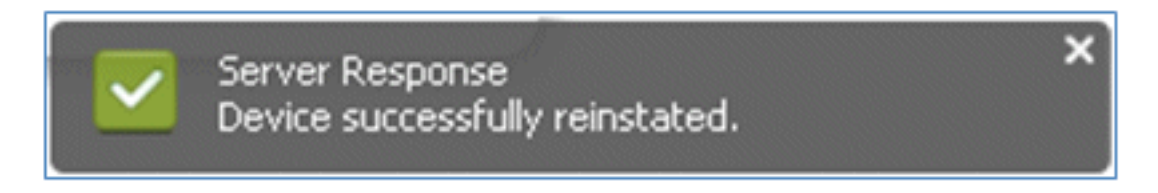

### **Riferimento - Certificati**

ISE richiede non solo un certificato radice CA valido, ma anche un certificato valido firmato da CA.

Completare questa procedura per aggiungere, associare e importare un nuovo certificato CA attendibile:

1. Selezionare ISE > Administration > System > Certificates, fare clic su Local Certificates, quindi fare clic su Add.

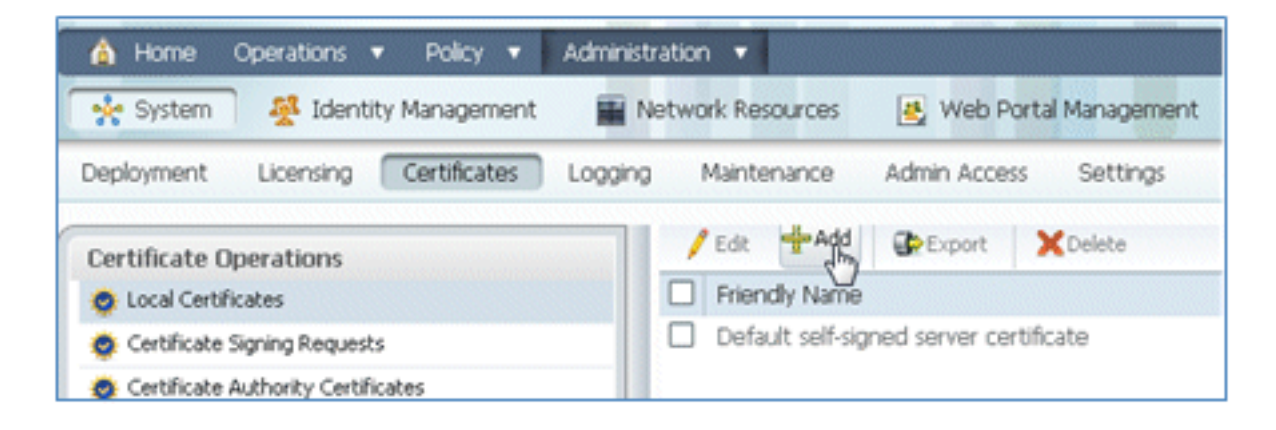

2. Selezionare Genera richiesta di firma del certificato (CSR).

| Local Cer                              | tificates                            |  |  |  |
|----------------------------------------|--------------------------------------|--|--|--|
| / Edit                                 | +Add Export XDelete                  |  |  |  |
| Friend Import Local Server Certificate |                                      |  |  |  |
|                                        | Generate Certificate Signing Request |  |  |  |
|                                        | Bind CA Certificate                  |  |  |  |
|                                        |                                      |  |  |  |

3. Immettere il **CN** del soggetto del certificato=<*ISE-SERVER nomehost.FQDN>*. Per gli altri campi, è possibile utilizzare il valore predefinito o i valori richiesti dall'impostazione della CA. Fare clic su **Invia**.

| Local Certificates > Generate Certificate Signing Request<br>Generate Certificate Signing Request |                               |  |  |
|---------------------------------------------------------------------------------------------------|-------------------------------|--|--|
| Certificate                                                                                       |                               |  |  |
| * Certificate Subject<br>* Key Length                                                             | CN=ise11-mnr.corp.rf-demo.com |  |  |
| * Digest to Sign With                                                                             | SHA-256 *                     |  |  |
| Submit Cancel                                                                                     |                               |  |  |

4. ISE verifica che il CSR sia stato generato.

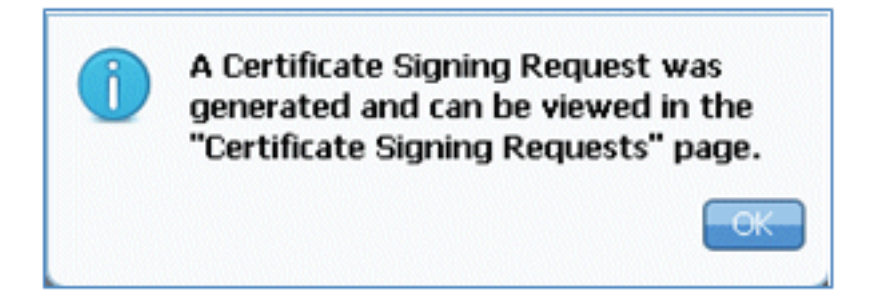

5. Per accedere al CSR, fare clic sulle operazioni Richieste di firma certificato.

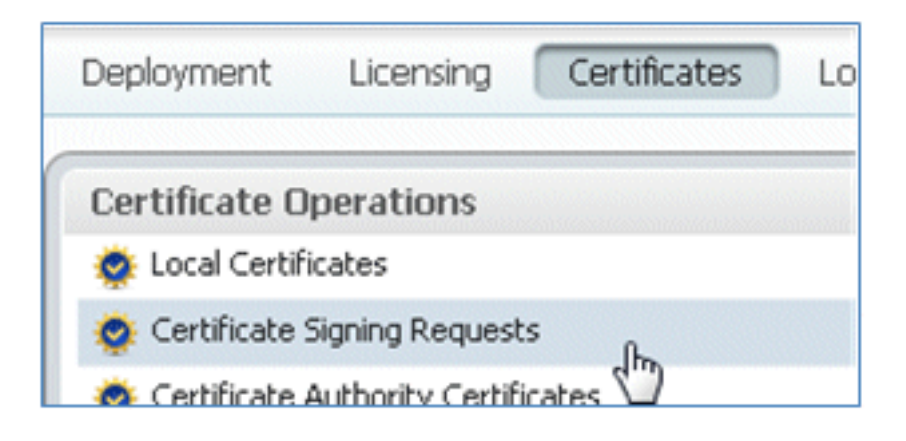

6. Selezionare il CSR creato di recente, quindi fare clic su Esporta.

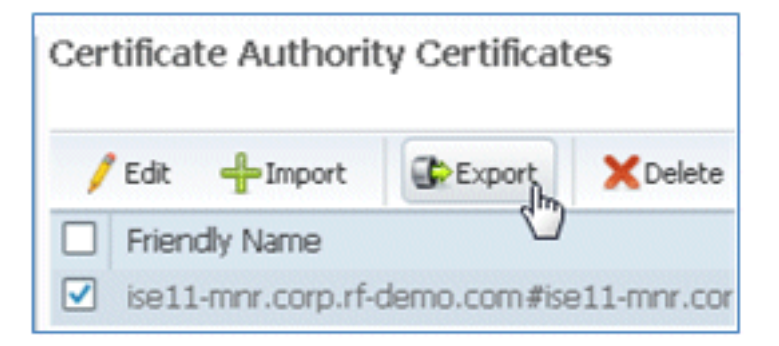

7. ISE esporta il CSR in un file .pem. Per salvare il file sul computer locale, fare clic su **Salva file**, quindi su **OK**.

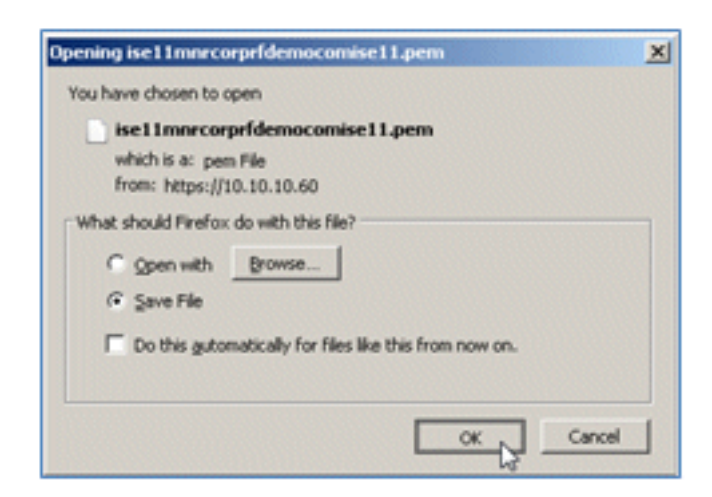

8. Individuare e aprire il file del certificato ISE con un editor di testo.

| Downloads                        |   |                                |              | _   |     |
|----------------------------------|---|--------------------------------|--------------|-----|-----|
| 😋 🔾 - Paul N Downlo              |   | 👻 🚺 Sear                       | ch Downloads |     | - 2 |
| Organize 👻 📄 Open 💌 Share with 🔹 | • | New folder                     | 800 -        | - 🔟 | •   |
| ☆ Favorites                      | - | Name *                         |              |     |     |
| Nesktop                          |   | Save                           |              |     |     |
| Dropbox                          |   | ise11mnrcorprfdemocomise11.pem |              |     |     |
| ' 🎉 Work                         |   | 3                              |              |     |     |
| 🚺 Downloads                      |   |                                |              |     |     |
| Secent Places                    |   |                                |              |     |     |

9. Copiare l'intero contenuto del certificato.

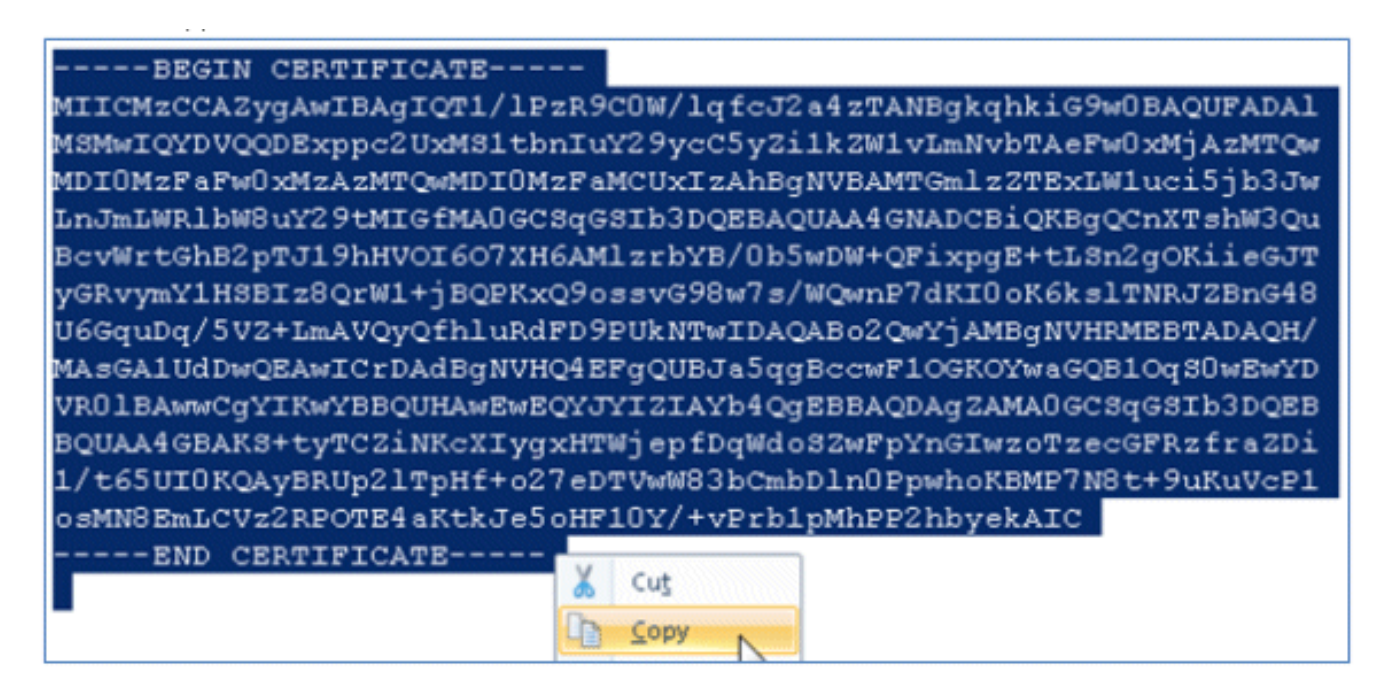

10. Connettersi al server CA e accedere con un account amministratore. Il server è una CA di Microsoft 2008 all'indirizzo https://10.10.10.10/certsrv (in questo esempio).

| <b>G</b> • <b>(</b> | ktps://10.10.10.10/certsrv/             |    | . م    | 3 Cer |
|---------------------|-----------------------------------------|----|--------|-------|
| Windows Securit     | y                                       |    |        | ×     |
| Connecting to 1     | 0.10.10.10.                             |    |        |       |
|                     |                                         |    |        | -     |
|                     | administrator                           |    |        |       |
| in the second       |                                         |    |        |       |
|                     | Domain: KFT7<br>Remember my credentials |    |        |       |
|                     | _                                       |    |        |       |
|                     |                                         | OK | Cancel |       |

11. Fare clic su **Richiedi certificato**.

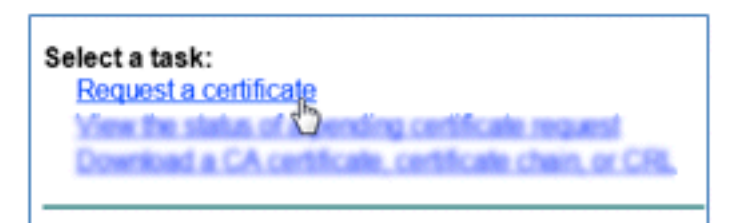

12. Fare clic su Richiesta avanzata di certificati.

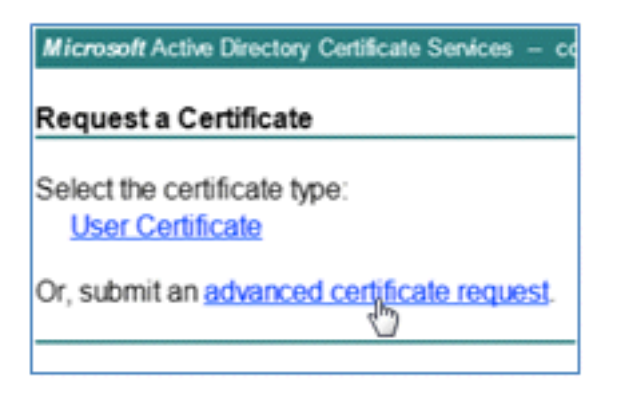

13. Fare clic sulla seconda opzione per inviare una richiesta di certificato utilizzando un CMC con codifica Base 64 o ... .

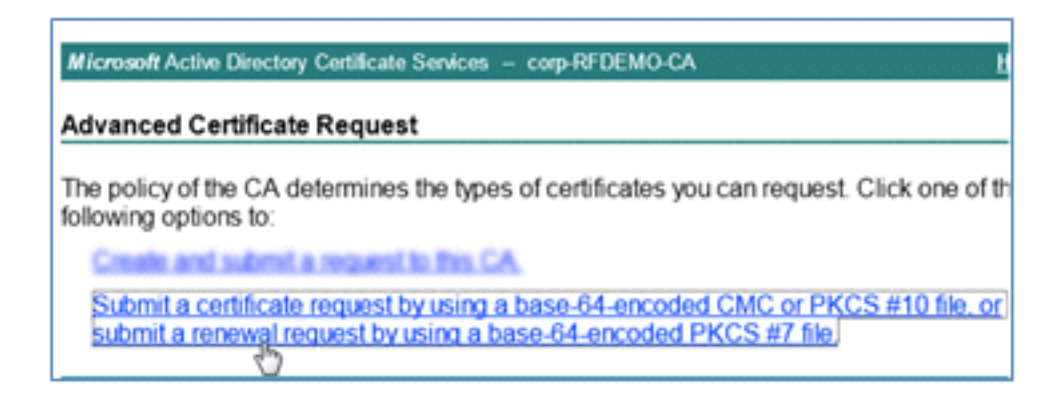

14. Incollare il contenuto del file del certificato ISE (.pem) nel campo Richiesta salvata, verificare che il modello di certificato sia **Server Web**, quindi fare clic su **Invia**.

| Microsoft Certific                                                            | ate Services labsrv.corp.rf-demo.com                                                                                                    |  |  |  |  |
|-------------------------------------------------------------------------------|----------------------------------------------------------------------------------------------------|--|--|--|--|
| Submit a Certificate Request or Renewal Request                               |                                                                                                    |  |  |  |  |
| To submit a sav<br>Saved Request                                              | ved request to the CA, paste a base-64-encoded CN<br>t box.                                                                                                    |  |  |  |  |
| Saved Request:                                                                |                                                                                                    |  |  |  |  |
| Base-64-encoded<br>certificate request<br>(CMC or<br>PKCS #10 or<br>PKCS #7): | MAsGA1UdDwQEAwICrDAdBgNVHQ4EFgQUBJa5qgBc<br>VR01BAwwCgYIKwYBBQUHAwEwEQYJYIZIAYb4QgEB<br>BQUAA4GBAKS+tyTCZiNKcXIygxHTW1epfDqWdoSZ<br>1/t65UI0KQAyBRUp21TpHf+o27eDTVwW83bCmbD1<br>osMN8EmLCVz2RPOTE4aKtkJe5oHF10Y/+vPrb1pM<br>END CERTIFICATE |  |  |  |  |
| Certificate Temp                                                              | late:                                                                                                    |  |  |  |  |
|                                                                               | Web Server                                                                                                    |  |  |  |  |
| Additional Attrib                                                             | utes:                                                                                                    |  |  |  |  |
| Attributes:                                                                   |                                                                                                    |  |  |  |  |
|                                                                               | Submit >                                                                                                    |  |  |  |  |

15. Fare clic su Scarica certificato.

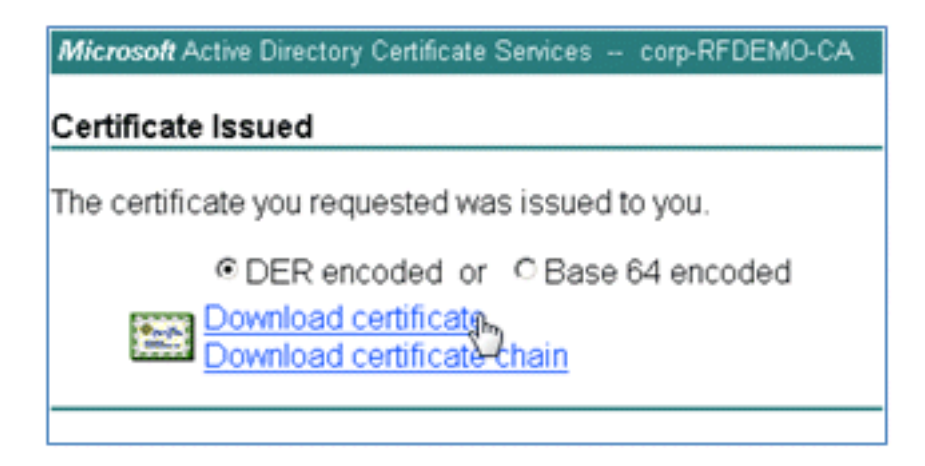

16. Salvare il file certnew.cer che verrà utilizzato in seguito per il binding all'ISE.

| Do you want to open or save certnew.cer (921 bytes) from 10.10.10.10.10? | Open Save V |
|--------------------------------------------------------------------------|-------------|

17. Da Certificati ISE, passare a Certificati locali e fare clic su Add > Bind CA Certificate (Aggiungi > Certificato CA binding).
| 🛕 Home Operations 🔻 Policy 🔻 Adminis                                                     | tration 🔻                                                                                                    |
|------------------------------------------------------------------------------------------|----------------------------------------------------------------------------------------------------|
| 🔆 System 🦉 Identity Management 🛛 📷 🛙                                                     | Network Resources 🛛 🛃 Web Portal Management                                                                        |
| Deployment Licensing Certificates Loggin                                                 | g Maintenance Admin Access Settings                                                                                |
| Certificate Operations                                                                   | Local Certificates                                                                                                 |
| Certificate Signing Requests     Certificate Authority Certificates     SCEP CA Profiles | Friend Import Local Server Certificate<br>Generate Self-Signed Certificate<br>Generate Certificate Signing Request |
| 🔅 OCSP Services                                                                          | Bind CA Certificate                                                                                                |

 Individuare il certificato salvato nel computer locale nel passaggio precedente, abilitare entrambi i protocolli EAP e Management Interface (le caselle sono selezionate) e fare clic su Invia. ISE potrebbe richiedere alcuni minuti o più per riavviare i servizi.

| Deployment Licensing Certificates Logo                                                                                                    | ang Maintenance Admin Access Settings                                                                                                    |
|----------------------------------------------------------------------------------------------------|----------------------------------------------------------------------------------------------------|
| Deployment     Deeployment     Decal Certificates     Logging     Manten       Dertificate Operations     Image: Certificates     Bind CA S       © Certificate Signing Requests     Certificate     Certificate       © Certificate Authority Certificates     Certificat     * Certificat       © OCSP Services     Image: Certificates     Image: Certificates     Protocol       Image: Certificate Signing Requests     Image: Certificates     Image: Certificates     Image: Certificates       Image: Certificate Signing Requests     Image: Certificates     Image: Certificates     Image: Certificates       Image: Certificate Signing Requests     Image: Certificates     Image: Certificates     Image: Certificates       Image: Certificate Signing Requests     Image: Certificates     Image: Certificates     Image: Certificates       Image: Certificate Signing Requests     Image: Certificates     Image: Certificates     Image: Certificates       Image: Certificate Signing Requests     Image: Certificates     Image: Certificates     Image: Certificates       Image: Certificate Signing Requests     Image: Certificates     Image: Certificates     Image: Certificates       Image: Certificate Signing Requests     Image: Certificates     Image: Certificates     Image: Certificates       Image: Certificate Signing Requests     Image: Certificates     Image: Certificates     Image: Cer | ging       Maintenance       Admin Access       Settings         Local Certificates > Bind CA Signed Certificate       Bind CA Signed Certificate         Elind CA Signed Certificate       Ecrtificate         * Certificate File       C\Users\Paul Nguyen\Downloads\certnew(4).cer       Browse         Friendly Name |
|                                                                                                    | Override Policy  Replace Certificate A certificate being imported may be determined to already exist in the syst certificate Selections for the certificate.  Cancel  Cancel                                                                                                    |

19. Tornare alla pagina iniziale della CA (https://CA/certsrv/) e fare clic su Scarica certificato CA, catena di certificati o CRL.

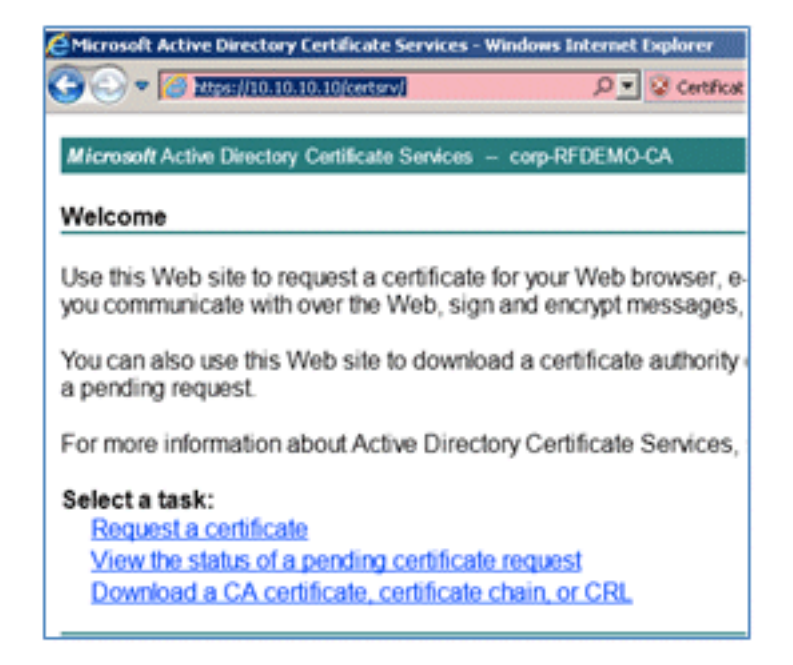

20. Fare clic su Scarica certificato CA.

| Microsoft Active Directory Certificate Services - co |  |  |  |  |
|------------------------------------------------------|--|--|--|--|
| Download a CA Certificate, Certificate Ch            |  |  |  |  |
| To trust certificates issued from this certification |  |  |  |  |
| To download a CA certificate, certificate chair      |  |  |  |  |
| CA certificate:                                      |  |  |  |  |
| Current [corp-RFDEMO-CA]                             |  |  |  |  |
| Encoding method:                                     |  |  |  |  |
| ≪ DER<br>C Base 64                                   |  |  |  |  |
| Download CA certificate                              |  |  |  |  |
| Download latest base CRL                             |  |  |  |  |
| Download latest delta CRL                            |  |  |  |  |

21. Salvare il file nel computer locale.

|--|

22. Con il server ISE in linea, andare su **Certificati**, quindi fare clic su **Certificati Autorità di certificazione**.

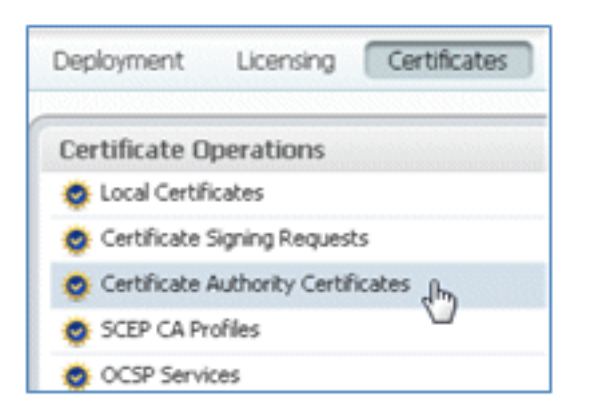

23. Fare clic su Import (Importa).

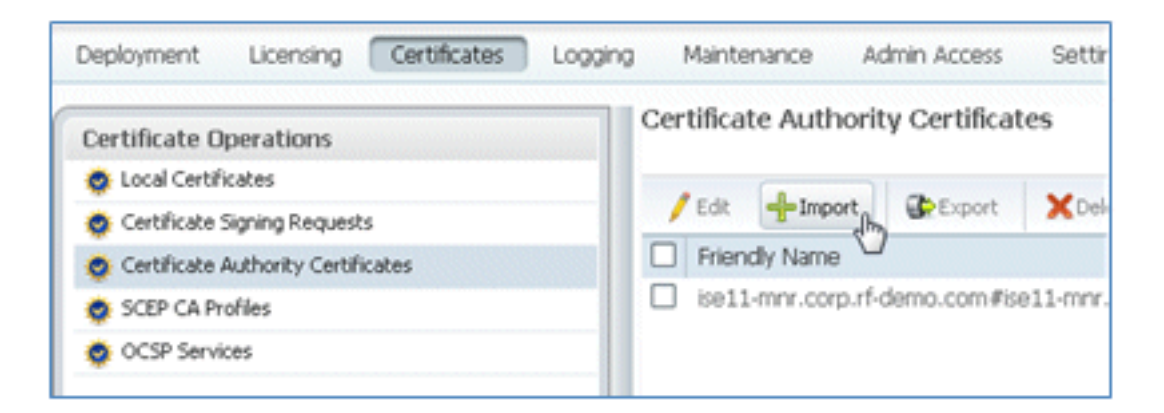

24. Cercare il certificato CA, abilitare l'opzione **Attendibilità per l'autenticazione client** (casella selezionata) e fare clic su **Invia**.

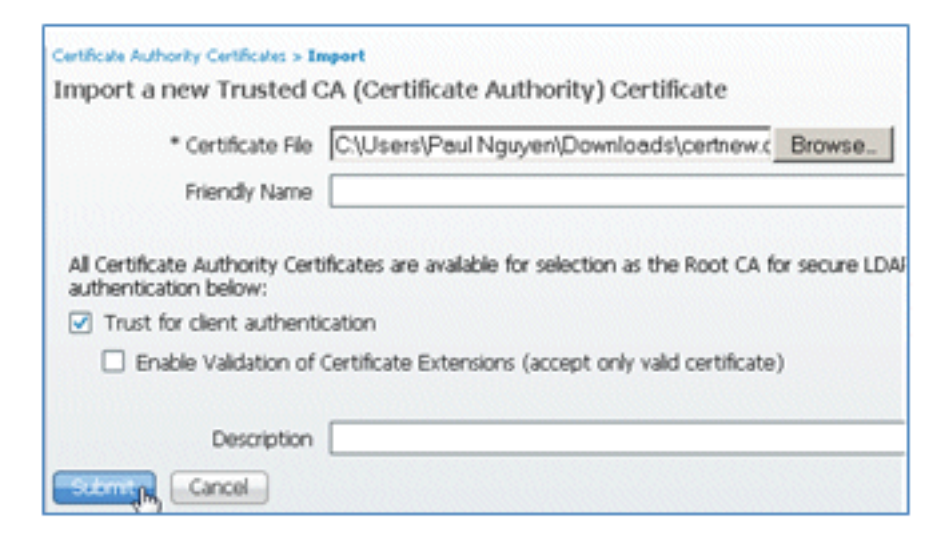

25. Confermare l'aggiunta del nuovo certificato CA attendibile.

| 🔆 System 🦉 Identity Management     | Network Resource    | es 🛛 🛃 Web Porta                    | al Managemer |  |
|------------------------------------|---------------------|-------------------------------------|--------------|--|
| Deployment Licensing Certificates  | Logging Maintenance | e Admin Access                      | Settings     |  |
| Certificate Operations             | Certificate Au      | Certificate Authority Certificates  |              |  |
| Certificate Signing Requests       | / Edit 🕂 I          | Import Export                       | XDelete      |  |
| Certificate Authority Certificates | Friendly Na         | ame                                 |              |  |
| SCEP CA Profiles                   | Corp-RFDE           | corp-RFDEMO-CA#corp-RFDEMO-CA#00002 |              |  |
| 👳 OCSP Services                    | ise11-mnr.          | corp.rf-demo.com#ise                | e11-mnr.corp |  |

## Informazioni correlate

- Guida all'installazione dell'hardware di Cisco Identity Services Engine, versione 1.0.4
- <u>Cisco serie 2000 Wireless LAN Controller</u>
- <u>Cisco serie 4400 Wireless LAN Controller</u>
- <u>Cisco Aironet serie 3500</u>
- Guida all'installazione di Flex 7500 Wireless Branch Controller
- Personalizzazione del dispositivo Autenticazione unificata del dispositivo ed esperienza di accesso coerente
- BYOD wireless con Identity Services Engine
- Documentazione e supporto tecnico Cisco Systems

## Informazioni su questa traduzione

Cisco ha tradotto questo documento utilizzando una combinazione di tecnologie automatiche e umane per offrire ai nostri utenti in tutto il mondo contenuti di supporto nella propria lingua. Si noti che anche la migliore traduzione automatica non sarà mai accurata come quella fornita da un traduttore professionista. Cisco Systems, Inc. non si assume alcuna responsabilità per l'accuratezza di queste traduzioni e consiglia di consultare sempre il documento originale in inglese (disponibile al link fornito).